# HOW TO GUIDE

- 1. LOGIN
- 2. FORGOTTEN PASSWORD
- 3. NAVIGATION
  - a. DASHBOARD
- 4. PERSONAL DETAILS
- 5. PV INQUIRY
- 6. LOS MAP
- 7. SPONSORING AN ABO
- 8. ORDERING
  - a. SINGLE ORDER
  - **b.** COMBINATION ORDER
- 9. COMMISSION STATEMENTS
- **10. TECHNICAL DIFFICULTIES**

## 1. LOGIN

### HOW TO:

• To Login, simply click 'Login' on the 'Site Homepage' and enter your username (NB. this is your ABO/Member number) and password on the 'Login Page' and click on the 'Login Button'

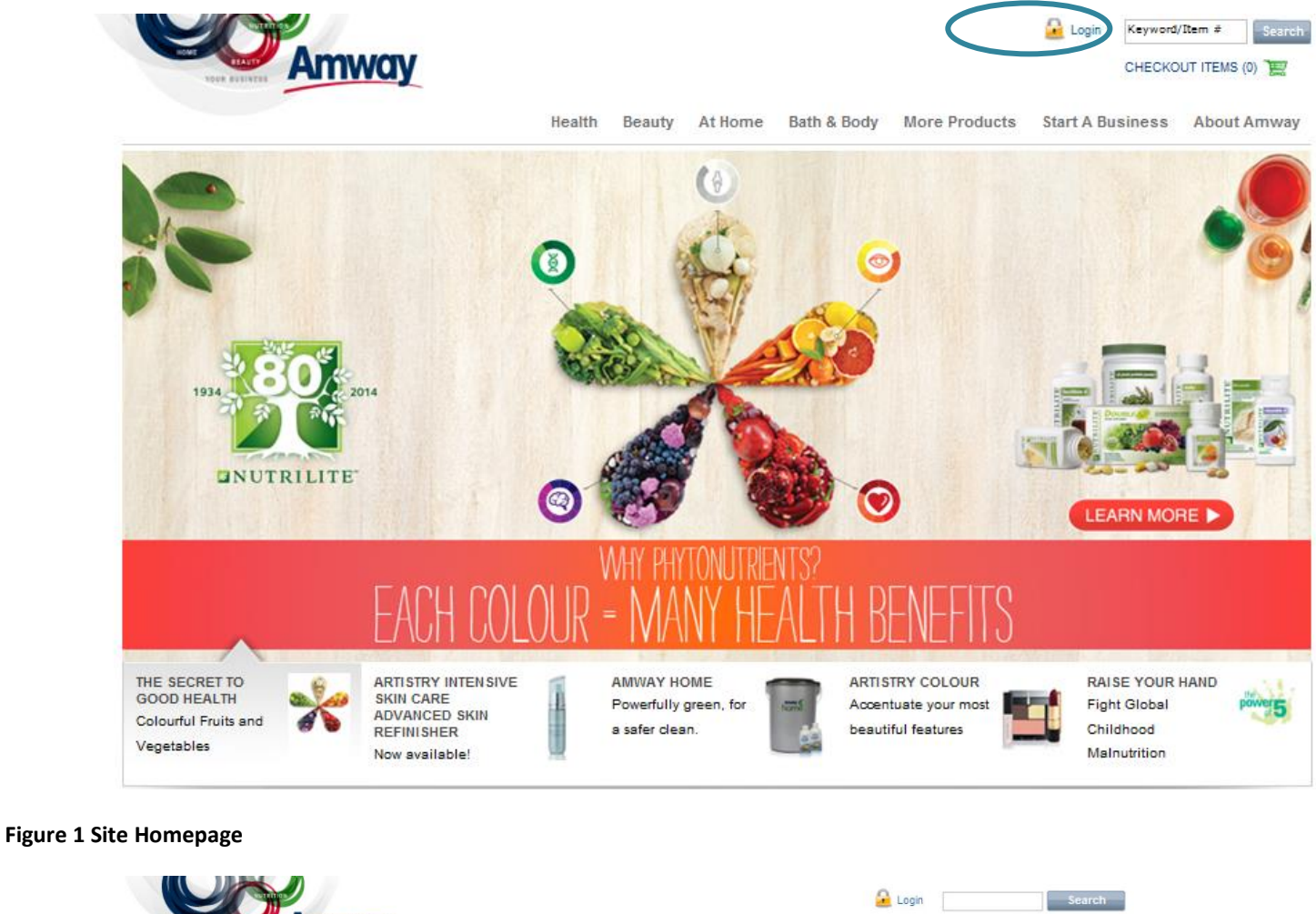

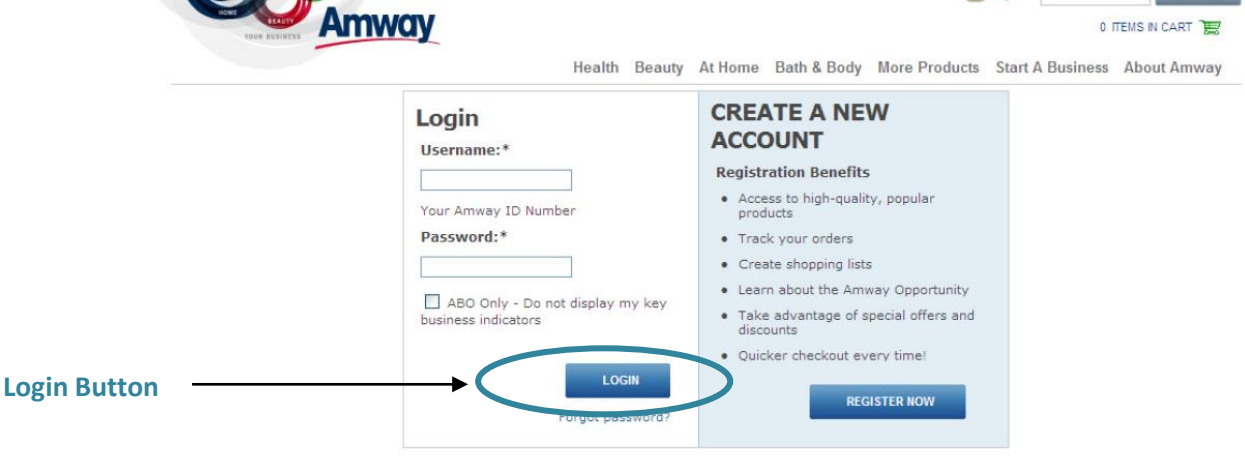

Figure 2 Login Page

• You will then be taken to the 'ABO/Member Dashboard'

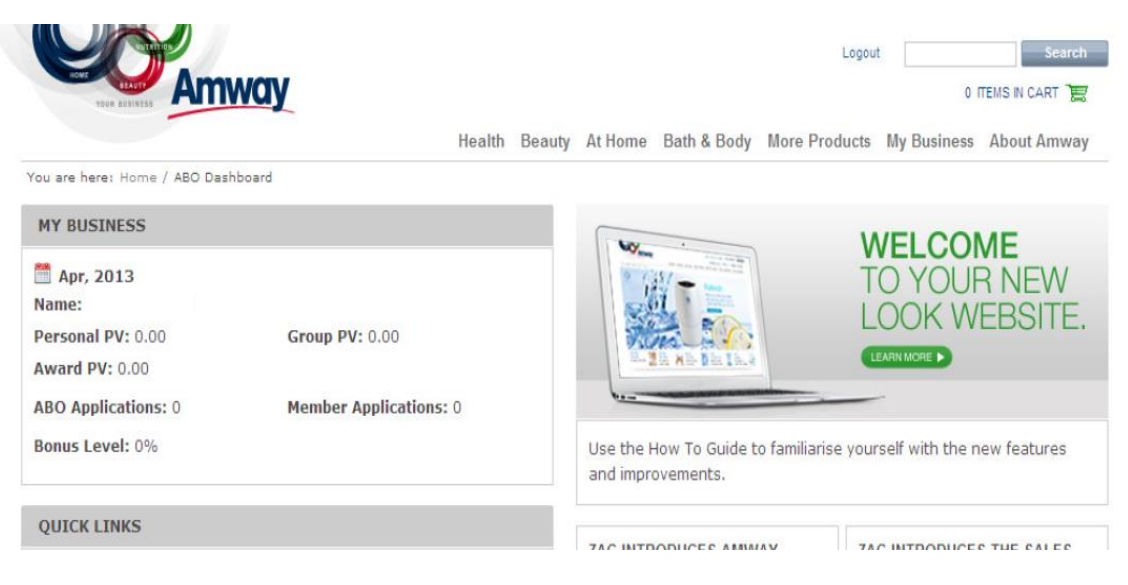

Figure 3 Logged in successfully

ABO/Member Dashboard

C

All the details of your business can be viewed at-a-glance along with product announcements and business notices.

## 2. FORGOTTEN PASSWORD

#### PASSWORD RECOVERY PROCEDURE

Follow these simple steps to recover your password.

• Click on the 'Forgot password' link on the 'Login Page'

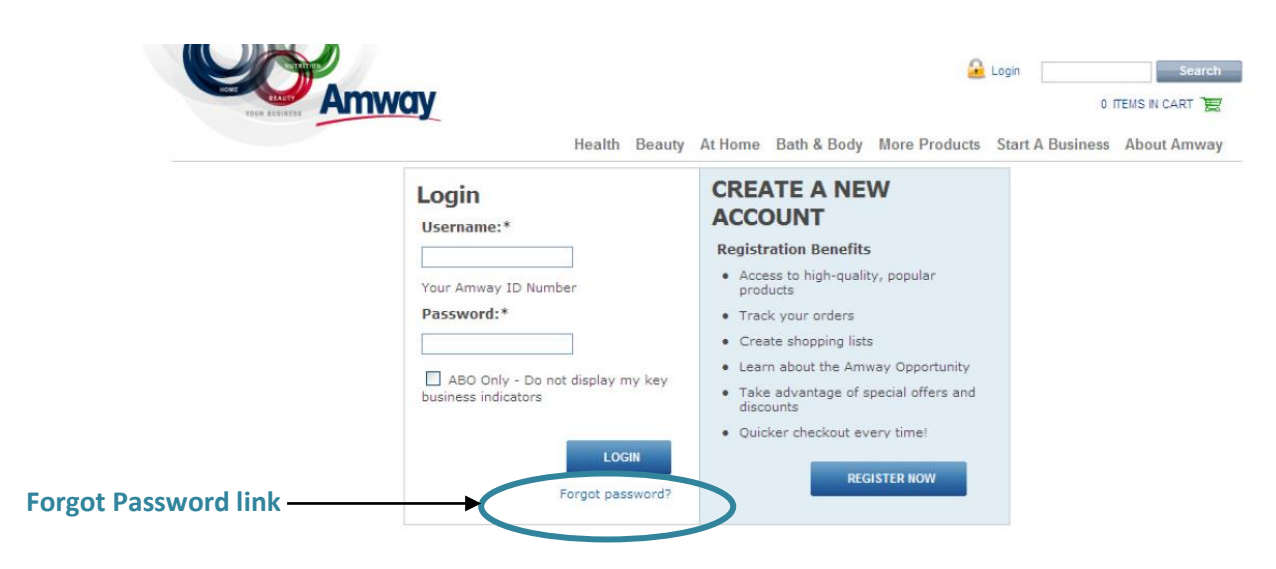

#### Figure 4 Login Page

• Enter your ABO/Member number on the 'Forgot Password' page and click on 'CONTINUE'

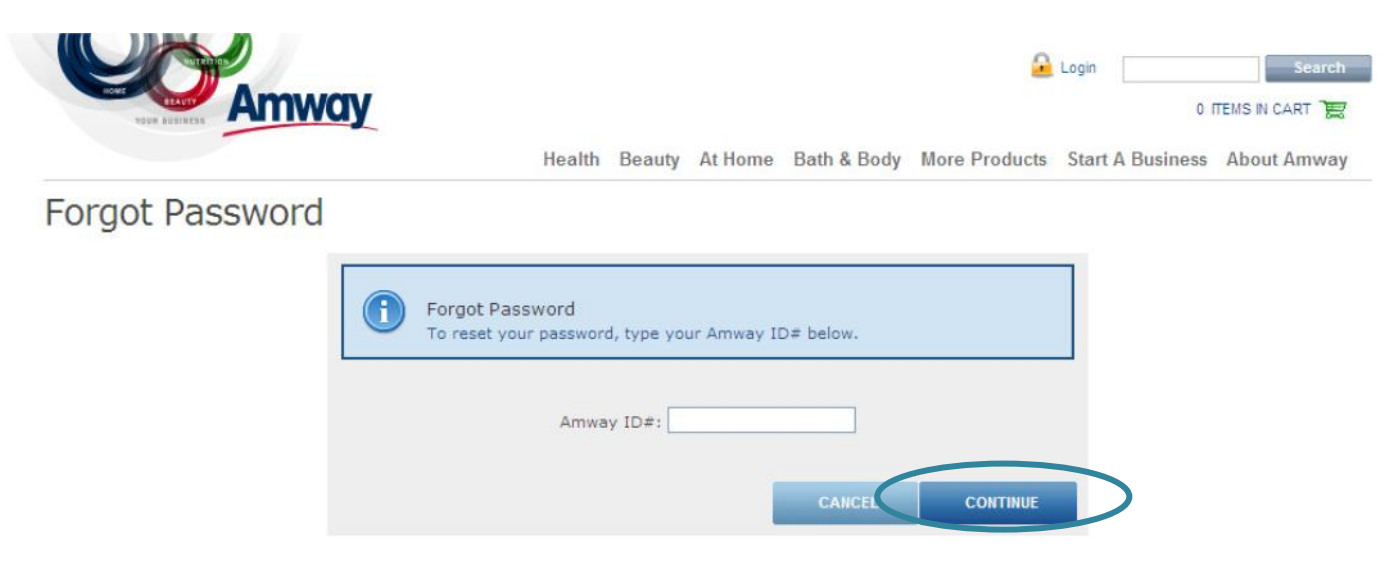

Figure 5 Forgot Password Page

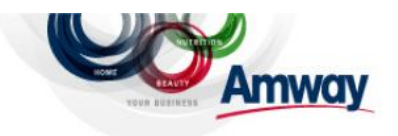

Health Beauty At Home Bath & Body More Products Start A Business About Amway

#### Forgot Password

| To re | set your pa | rd<br>ssword, type | e your Amw | ay ID≢ b | elow. |  |
|-------|-------------|--------------------|------------|----------|-------|--|
|       |             | Amway ID#          | : 123456   |          |       |  |
|       |             |                    |            |          |       |  |

The following pop up message will display

An email containing a link to reset your password was sent to your default email address. If you don't receive this email check your spam folder, try again or call the Contact Centre.

**Email Address** 

Make sure your email address is correct on our system, as this will enable you to receive the above email from Amway without any hassle.

Visit us on www.amway.co.za login, click on 'Personal Details' on the 'My Business' drop down menu to update your email address.

## 3. NAVIGATION

### **NEW TOP NAVIGATION STRUCTURE (PUBLIC VIEW)**

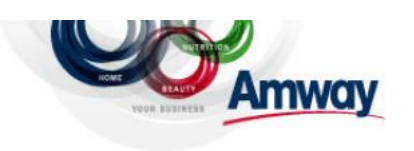

Login Search O ITEMS IN CART

#### WHAT'S NEW

- The new navigation is neater and in a more logical order with more links
- We've made it easier to find the things you love. Browse our catalogue of products, search for an item or experience our brands it's all about how you prefer to explore

#### **NEW STRUCTURE**

| HEALTH  | About                   | Shop By Category                                                 | Shop By Brand           |
|---------|-------------------------|------------------------------------------------------------------|-------------------------|
|         | Nutrilite<br>XS         | Vitamins & Supplements<br>Active Lifestyle<br>Children<br>Energy | Nutrilite<br>XS         |
| BEAUTY  | About                   | Shop By Category                                                 | Shop By Brand           |
|         | Artistry<br>beautycycle | Skin Care<br>Make-Up<br>Accessories                              | Artistry<br>beautycycle |
| AT HOME | About                   | Shop By Category                                                 | Shop By Brand           |
|         | Amway Home              | Laundry Care                                                     | Amway Home              |
|         | eSpring                 | Surface Care                                                     | eSpring                 |
|         | iCook                   | Dish Care                                                        | iCook                   |
|         |                         | Auxiliary Products                                               |                         |
|         |                         | Dispensers & Accessories                                         |                         |
|         |                         | Water Treatment                                                  |                         |
|         |                         | Cookware                                                         |                         |
|         |                         | Gourmet                                                          |                         |
| BATH &  | About                   | Shop By Category                                                 | Shop By Brand           |
| BODY    | Satinique               | Hair Care                                                        | Satinique               |
|         | Body Series             | Oral Care                                                        | Body Series             |
|         | Glister                 | Body Care                                                        | Glister                 |
|         | Tolsom                  | Fragrances                                                       | Tolsom                  |
|         |                         | Mens Skin Care                                                   |                         |
|         |                         | I                                                                | 1                       |

| MORE     | Gifts and Accessories |
|----------|-----------------------|
| PRODUCTS | One by One            |
|          | Promotions            |
|          | Partner Stores        |
| START A  | Be Your Own Boss      |
| BUSINESS | Get Started           |
|          | Great Products        |
|          | How To Make Money     |
|          | Overview              |
|          | Success Stories       |
|          | Your Rewards          |
|          | Your Support          |
| ABOUT    | About Us              |
| AMWAY    | Careers               |
|          | Community             |
|          | Contact Us            |
|          | Media Centre          |

#### NEW TOP NAVIGATION STRUCTURE (ABO VIEW)

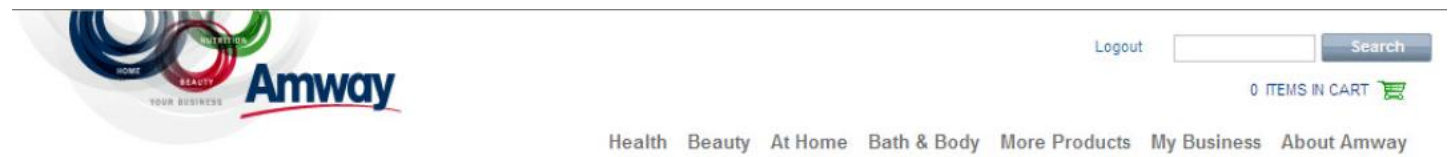

#### WHAT'S NEW

- All ABO Tools are available through the '**My Business**' drop down menu.
- ABO Dashboard
  - View all your key business indicators, along with product announcements and business notices.

#### **NEW STRUCTURE**

#### Table 1 ABO logged in 'MY BUSINESS' drop down menu view

| MY       | Dashboard        | Registration         | Miscellaneous       |
|----------|------------------|----------------------|---------------------|
| BUSINESS | Personal Details | Sponsor an ABO       | Electronic Document |
|          | Business Tools   | Registration History | Incentives          |
|          | LOS Map          | Shopping             | Resources           |
|          | PV Inquiry       | Shopping Basket      | Recognitions        |
|          |                  | Shopping History     | i i dining          |
|          |                  |                      |                     |

| MORE     | Gifts and Accessories |
|----------|-----------------------|
| PRODUCTS | One by One            |
|          | Sales Aids            |

Promotions

Partner Stores

You are here: Home / ABO Dashboard

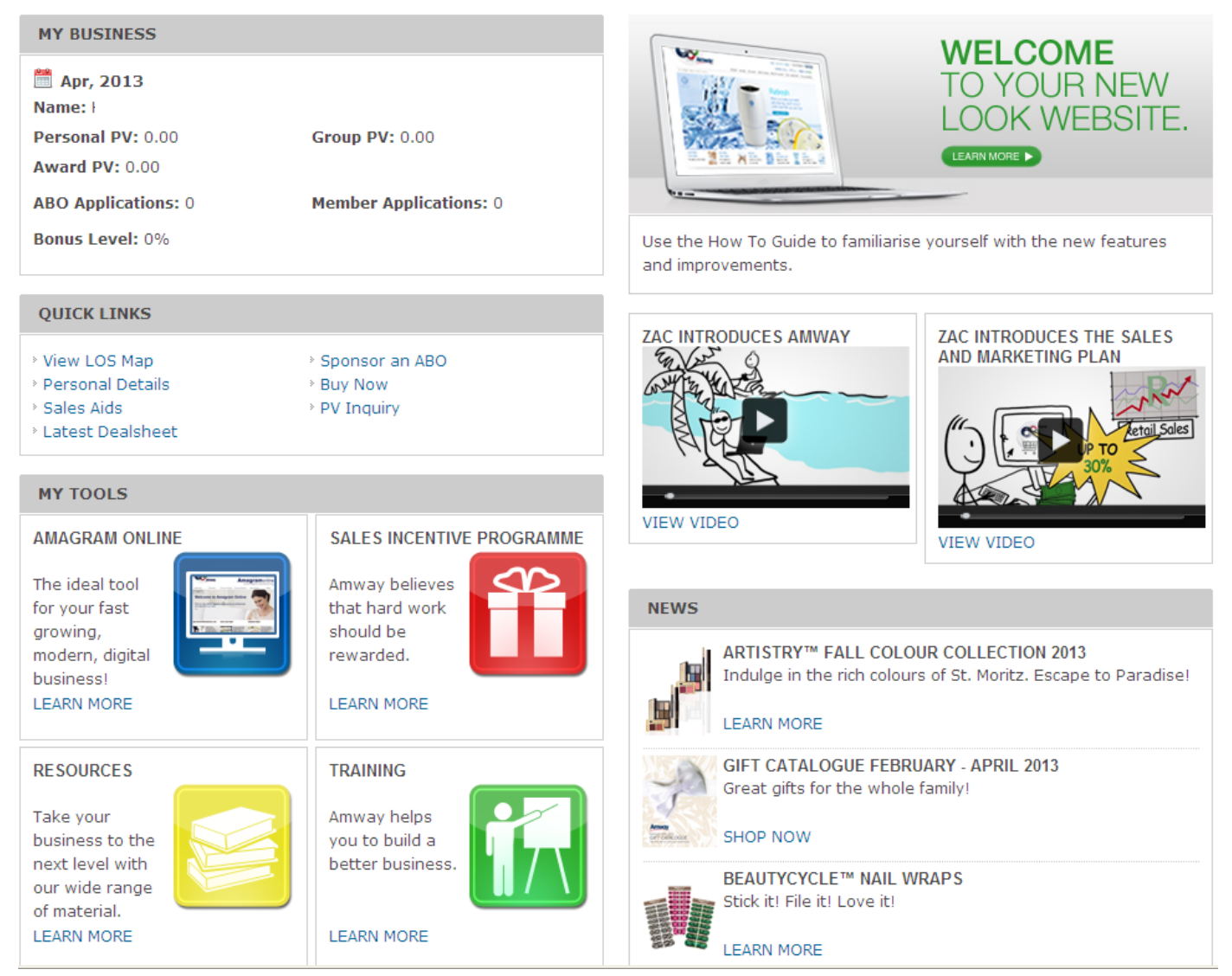

#### Figure 6 ABO/Member\* Dashboard

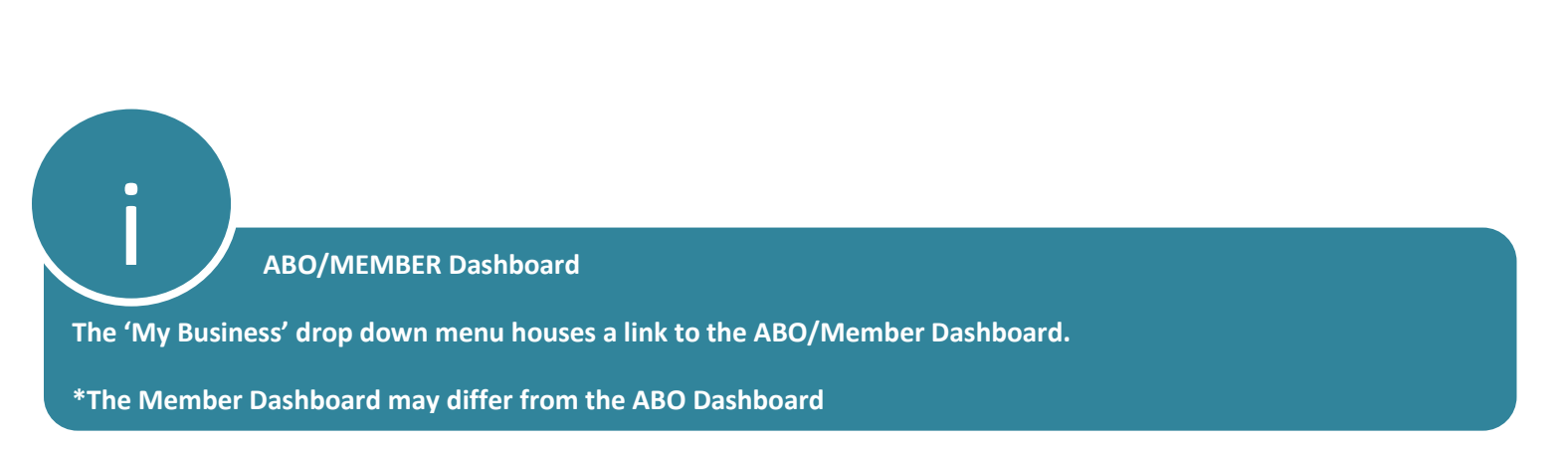

#### **NAVIGATION STRUCTURE (MEMBER VIEW)**

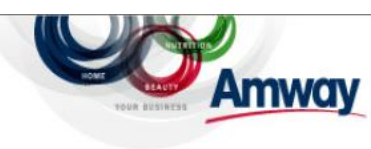

Search

Health Beauty At Home Bath & Body More Products My Business About Amway

#### WHAT'S NEW

- All Member Tools are available through the 'My Account' drop down menu.
- Member Dashboard
  - View product announcements and business notices.

#### **NEW STRUCTURE**

#### Table 2 Member logged in drop down menu view

| MY      | Dashboard        | Shopping                            | Miscellaneous |  |
|---------|------------------|-------------------------------------|---------------|--|
| ACCOUNT | Personal Details | Shopping Basket<br>Shopping History | Resources     |  |

#### **BREADCRUMB NAVIGATION PATH**

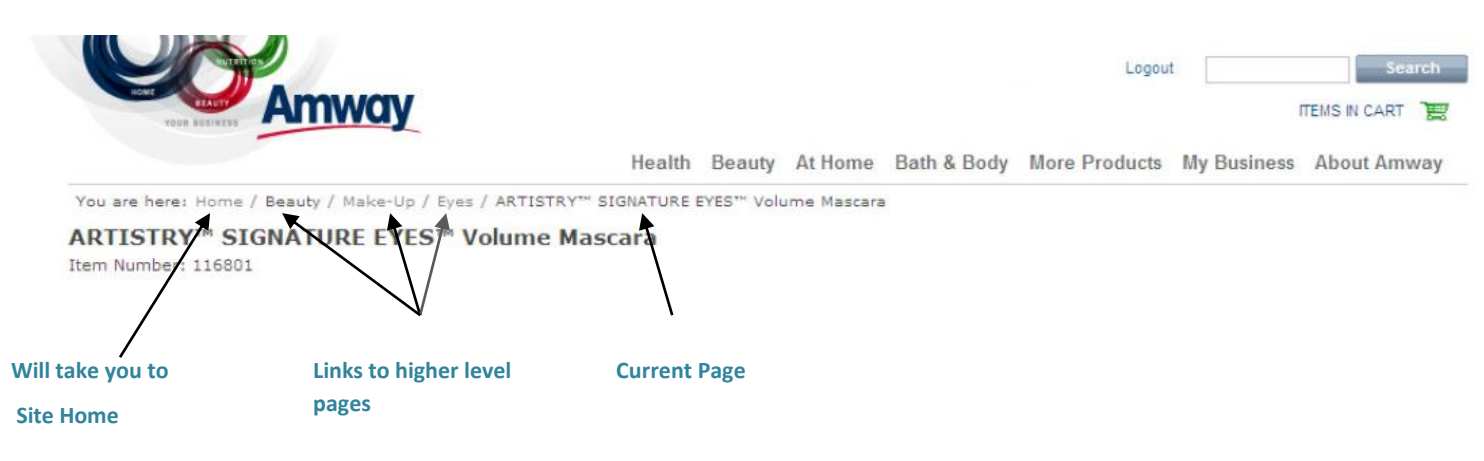

**Breadcrumbs** 

The breadcrumb navigation path will allow you to 'go back the way you came'. You can select any page between the one you are currently on and the home page

## 4. PERSONAL DETAILS

All ABOs can update their Personal Details Online. There is a restriction on certain details, such as Date of Birth and ABO name that cannot be changed online.

#### What can I update on the 'Personal Details' page?

- Password
- Delivery Address (SA only) and Postal Addresses (SA, NAM, BOT)
- Contact phone numbers
- Email addresses

#### To access the Personal Details section:

#### Select 'Personal Details' on the 'My Business' drop down menu

|                                                                                                    |                                                                                                   | Health Bea | uty At Home                                                           | Bath & Bo | dy More Products                                        | My Business                             | About Amway                           |
|----------------------------------------------------------------------------------------------------|---------------------------------------------------------------------------------------------------|------------|-----------------------------------------------------------------------|-----------|---------------------------------------------------------|-----------------------------------------|---------------------------------------|
| You are here: Home / ABO Dashboard<br>MY BUSINESS<br>Loading<br>QUICK LINKS                                                               |                                                                                                   |            | Dashboard Personal Details Business Tools LOS Map Silver + PV Inquiry |           | Registration<br>Register an ABO<br>Registration History | Miscellan<br>Electronic D<br>Incentives | eous<br>Document                      |
|                                                                                                    |                                                                                                   |            |                                                                       |           | Shopping<br>Shopping Basket<br>Shopping History         | Recognition<br>Resources<br>Training    | Recognitions<br>Resources<br>Training |
| <ul> <li>View LOS Map</li> <li>Personal Details</li> <li>Sales Aids</li> <li>Latest Dealsheet</li> <li>Commission Statements (</li> </ul> | <ul> <li>Sponsor an ABO</li> <li>Buy Now</li> <li>PV Inquiry</li> <li>General Business</li> </ul> |            |                                                                       |           |                                                         |                                         |                                       |

Once you have selected 'Personal Details' the following page (see figure 7) opens.

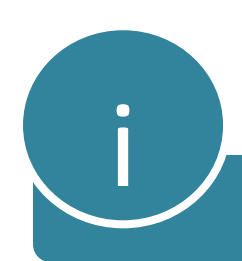

NB: For Namibia and Botswana the delivery address will be defaulted to the depot address.

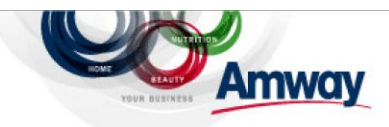

Logout

Search

0 ITEMS IN CART

Health Beauty At Home Bath & Body More Products My Business About Amway

### Personal Details

| Name                       |                                     |         | Amway ID: |           |        |
|----------------------------|-------------------------------------|---------|-----------|-----------|--------|
| PASSWORD                   |                                     |         |           |           |        |
| Password                   | *****                               |         |           |           | Update |
| EMPLOYEE RENEWAL           |                                     |         |           |           |        |
| Renewed                    | Yes                                 |         |           |           |        |
| Expiry Date                | 31 Dec 2108                         |         |           |           |        |
| DATE OF BIRTH              |                                     |         |           |           |        |
| Hildreth Meyer             | 01 Jan 1990                         |         |           |           |        |
| DOCTAL ADDRESS             |                                     |         |           |           |        |
| POSTAL ADDRESS             |                                     |         |           |           |        |
| Street / PO Box:           | Ground Floor, Amway<br>71 Dock Road | y House |           |           | Update |
| Suburb                     | WATERFRONT                          | City    | CAPE TOWN | Post Code | 8001   |
| DELIVERY ADDRESS           |                                     |         |           |           |        |
| Street:                    | Ground Floor,Amway<br>71 Dock Road  | y House |           |           | Update |
| Suburb                     | WATERFRONT                          | City    | CAPE TOWN | Post Code | 8001   |
| CONTACT PHONE NUMBERS      |                                     |         |           |           |        |
| Home                       |                                     |         |           |           | Update |
| Fax                        |                                     |         |           |           | Update |
| Work                       | 27-021-4051700                      |         |           |           | Update |
| Mobile                     |                                     |         |           |           | Update |
| EMAIL ADDRESS              |                                     |         |           |           |        |
| Primary Notification Email |                                     |         |           |           | Update |
| Hildreth Meyer             |                                     |         |           |           | Update |

#### Figure 7 Personal Details - Landing Page

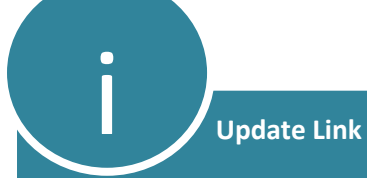

The process for updating your password, email/delivery/postal address, contact details starts by clicking on the 'Update' link.

#### Example of how to update your Contact Details

• Select the contact number that you would like to change and click on 'Update'

| CONTACT PHONE NUMBERS |                |               |
|-----------------------|----------------|---------------|
| Home                  |                | <u>Update</u> |
| Fax                   |                | Update        |
| Work                  | 27-021-4051700 | Update        |
| Mobile                |                | Update        |
|                       |                |               |

• Enter the new telephone number and click on 'SUBMIT'.

|                  | Ŋ               |        |        |         |             | Logou         | t0          | Search        |
|------------------|-----------------|--------|--------|---------|-------------|---------------|-------------|---------------|
|                  |                 | Health | Beauty | At Home | Bath & Body | More Products | My Business | About Amway   |
| Personal Details |                 |        |        |         |             |               |             |               |
| Name:            |                 |        |        | Amway   | ID: 800153  |               |             |               |
| CONTACT NUMBER   |                 |        |        |         |             |               |             |               |
| Home             | + 27 21 1234567 |        |        |         |             |               |             |               |
|                  |                 |        |        |         |             | SUBMIT        | BACK TO PER | SONAL DETAILS |

• A confirmation page will display after you clicked on '**SUBMIT**' to confirm that the Contact Number was updated successfully.

| Personal Details           Name:         Amway ID: 800153           Success         Success | wore Products | my Dusiliess | About Amway   |
|---------------------------------------------------------------------------------------------|---------------|--------------|---------------|
| Name:     Amway ID: 800153       Success     Success                                        |               |              |               |
| Name: Anway ID: 800153                                                                      |               |              |               |
| Success                                                                                     |               |              |               |
|                                                                                             |               |              |               |
| CONTACT NUMBER                                                                              |               |              |               |
| Home 27-21-4051790                                                                          |               |              |               |
|                                                                                             |               | BACK TO PEF  | SONAL DETAILS |

#### Figure 8 Confirmation Page

**/** Telephone Number Format

Enter the number in the following format – Country Code/ Area Code/ Number

Area Code – not applicable to Botswana

## 5. PV

#### SUMMARY

All the products you sell are assigned a Points Value (PV). PV determines your bonus/rebate

percentage, and the more PV you earn monthly, the higher your performance bonus/rebate

schedule percentage bracket.

#### **PV Inquiry**

Provides you with a summary of the PV you have accumulated during a month. You can view your

previous month's results including personal PV, award PV, group PV, bonus level and number of ABO

and member applications. You can also make a PV inquiry for a downline in your line of sponsorship (LOS), by typing in the ABO number.

#### To access the PV Inquiry section:

• Select 'PV Inquiry' on the 'My Business' drop down menu

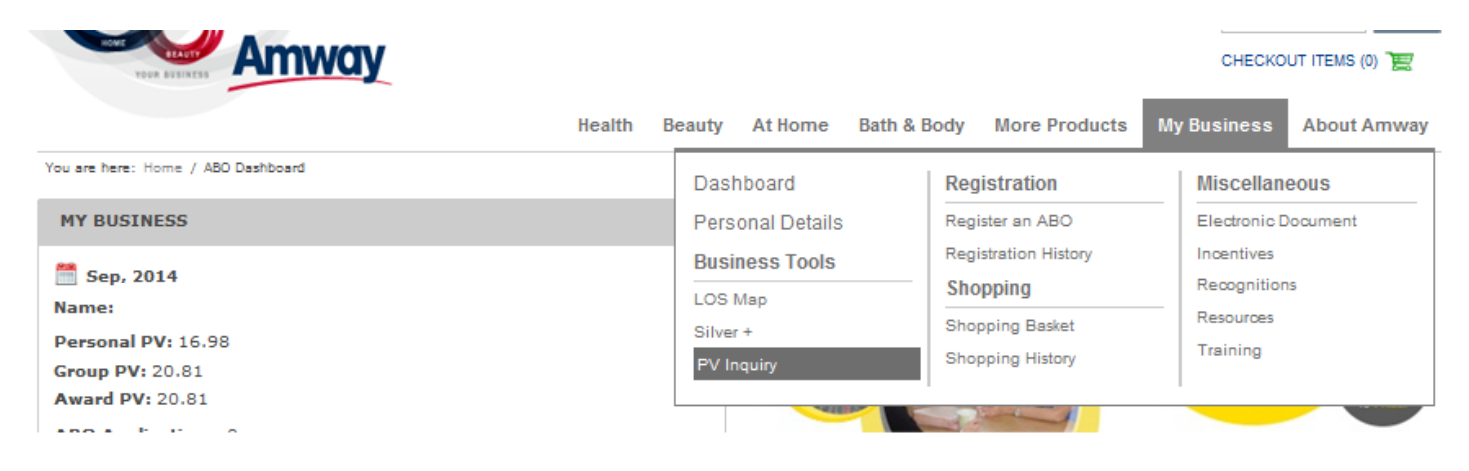

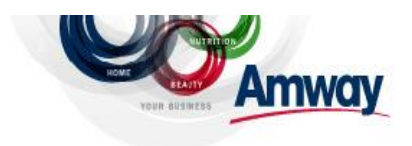

Search

0 ITEMS IN CART 📆

Health Beauty At Home Bath & Body More Products My Business About Amway

## **PV** Inquiry

| Name:                         |               |              |                |                      |                        |              |             | Amway ID:   |             |                                             | Press ENTER on your<br>keyboard after typing |             |  |
|-------------------------------|---------------|--------------|----------------|----------------------|------------------------|--------------|-------------|-------------|-------------|---------------------------------------------|----------------------------------------------|-------------|--|
| To make a                     | PV inquiry fo | or someone i | n your line of | f sponsorship,       | type their A           | amway ID#: [ |             | -           |             | <ul> <li>in your</li> <li>number</li> </ul> | downline .                                   | ABO's       |  |
| Bonus Per                     | iod: April 20 | 013          |                |                      |                        |              |             |             |             |                                             |                                              |             |  |
|                               | MAY<br>2012   | JUN<br>2012  | JUL<br>2012    | AUG<br>2012          | SEP<br>2012            | OCT<br>2012  | NOV<br>2012 | DEC<br>2012 | JAN<br>2013 | FEB<br>2013                                 | MAR<br>2013                                  | APR<br>2013 |  |
| Total<br>Pers PV:             | 110.29        | 45.71        | 45.22          | 53,58                | 66.47                  | 78.40        | 65.63       | 62.65       | 78.29       | 150.25                                      | 168. <mark>4</mark> 6                        | 0.00        |  |
| Pers PV<br>(Excl.<br>Member): | 110.29        | 45.71        | 45.22          | 53. <mark>5</mark> 8 | 66 <mark>.</mark> 47   | 78.40        | 65.63       | 62.65       | 78.29       | 150.25                                      | 168.46                                       | 0.00        |  |
| Award<br>PV:                  | 7989.85       | 8861.65      | 6568.74        | 10122.21             | 749 <mark>4</mark> .67 | 10950.20     | 8715.99     | 8125.41     | 9641.78     | 10941.20                                    | 2641.53                                      | -56.87      |  |
| Group<br>PV:                  | 7989.85       | 8861.65      | 6568.74        | 10122.21             | 7494.67                | 10950.20     | 8715.99     | 8125.41     | 9641.78     | 10941.20                                    | 2641.53                                      | -56,87      |  |
| Bonus:                        | 21%           | 21%          | 21%            | 21%                  | 21%                    | 21%          | 21%         | 21%         | 21%         | 21%                                         | 21%                                          | 0%          |  |
| ABO<br>Apps:                  | 0             | 0            | 0              | 0                    | 0                      | 0            | 0           | 0           | 0           | 0                                           | 0                                            | 0           |  |

P¥ 12 Month Performance

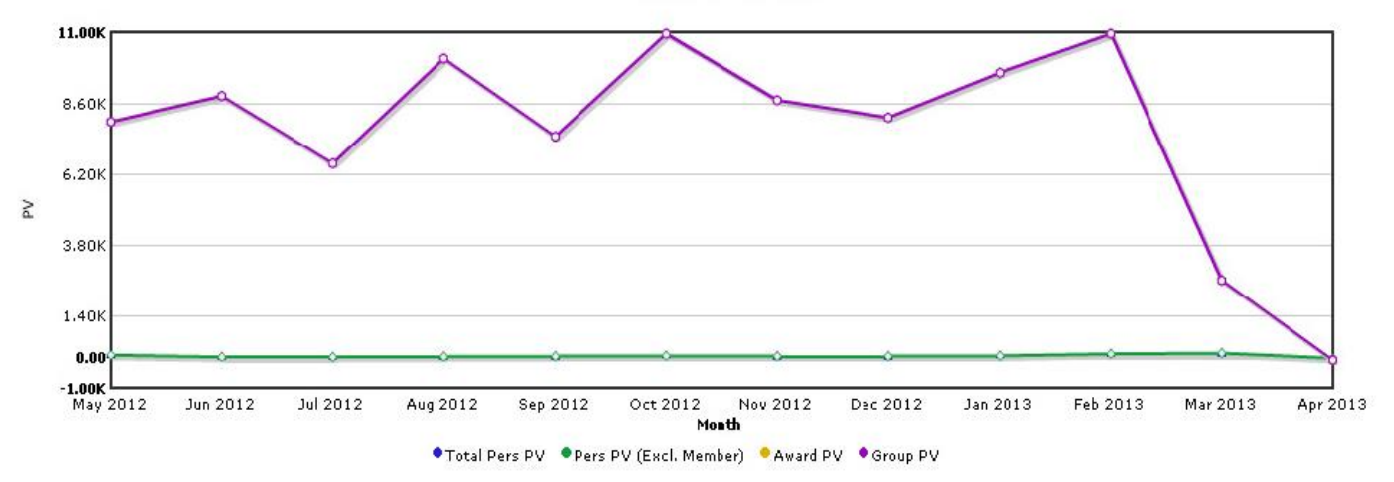

Figure 9 PV Inquiry Landing Page

## 6. LOS MAPS

#### SUMMARY

Your line of Sponsorship (LOS) map allows you to view a summary of both yours and your downline's business information, such as:

- Profiles
- Contact details
- Renewal status
- Join date
- Expiry date
- Personal and Group PV totals
- Bonus %
- Pin/award levels

#### To access the LOS Map section:

• Select 'LOS Map' on the 'My Business' drop down menu

|                                                                                                    | Health B | eauty                          | At Home                            | Bath & B   | ody N                                    | More Products                                           | My Business                         | About Amway   |
|----------------------------------------------------------------------------------------------------|----------|--------------------------------|------------------------------------|------------|------------------------------------------|---------------------------------------------------------|-------------------------------------|---------------|
| You are here: Home / ABO Dashboard                                                                                         |          | Dasl                           | hboard                             |            | Regist                                   | tration                                                 | Miscellar                           | neous         |
| MY BUSINESS                                                                                                    |          | Pers                           | onal Details                       |            | Register                                 | er an ABO                                               | Electronic                          | Document      |
| <ul> <li>Sep, 2014</li> <li>Name:</li> <li>Personal PV: 16.98</li> <li>Group PV: 20.81</li> <li>Award PV: 20.81</li> </ul> |          | Busi<br>LOS<br>Silver<br>PV In | ness Tools<br>Map<br>r +<br>iquiry |            | Registra<br>Shoppi<br>Shoppir<br>Shoppir | ation History<br><b>)ing</b><br>ng Basket<br>ng History | Recognitio<br>Resources<br>Training | ins           |
| ABO Applications: 0<br>Member Applications: 0                                                                              |          |                                | Join us                            | on Saturda | ay, 20 S                                 | September for a                                         | in Amway Expo                       | in Polokwane. |

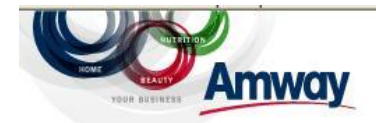

0 ITEMS IN CART

Search

Health Beauty At Home Bath & Body More Products My Business About Amway

### LOS Map - Amway South Africa

| This map reflects L | OS information as of <b>11/04/2013 2:02:07</b> I | PM for the Bonus Pe | eriod endin             | g <b>20130</b>    | 4.          |              |  |
|---------------------|--------------------------------------------------|---------------------|-------------------------|-------------------|-------------|--------------|--|
| Legend:             | A - LOS Map Full Screen                          | <b>Q</b> - PV I     | nformation<br>applicant |                   | M - Members | ted          |  |
| Search:             |                                                  | Bonus Pe            | riod: April             | 2013              |             |              |  |
| 100 DV 5110 D       |                                                  |                     | 0                       | Apr               | 2013 🔽 🛛    | کا لئا لغا ک |  |
|                     | - Organisation Name - ID#                        | 0.00                | -4                      | Jan<br>Feb<br>Mar | Done        |              |  |
| <b>.</b> Q          |                                                  | 0.00                | 11                      | Арг               |             |              |  |
| <b>A</b> Q          |                                                  | 0.00                | 0.00                    | 0                 | 0           |              |  |
| * Q                 |                                                  | - 0.00              | -2.84                   | 0                 | 0           |              |  |
| <b>λ</b> Q,         |                                                  | 0.00                | -3,50                   | 0                 | 0           |              |  |
| * Q                 |                                                  | 0.00                | 0.00                    | 0                 | 0           |              |  |
| * Q                 |                                                  | 0.00                | -42.59                  | 0                 | 0           |              |  |
| 19                  |                                                  | 0.00                | 0.00                    | 0                 | 0           |              |  |
| * Q                 |                                                  | 0.00                | -7.94                   | 0                 | 0           |              |  |

#### USING THE NEW LOS MAP

• Select the month and year that you would like and LOS MAP for and click on 'Done'

| Bonus Period: | April | 2013 |   | Show | / hic | le coly |
|---------------|-------|------|---|------|-------|---------|
|               | 0     | Apr  | • | 2013 | -     | 0       |
| Personal PVGr |       |      |   | 2012 | _     |         |
| 0.00 -4       |       |      |   | 2013 |       |         |
|               |       |      |   |      | DO    | one     |

#### ADDITIONAL INFORMATION

| +          |              | -     |                                      | P                                |
|------------|--------------|-------|--------------------------------------|----------------------------------|
| Expand All | Collapse All | Print | Save visible rows and columns as CSV | Save all rows and columns as CSV |

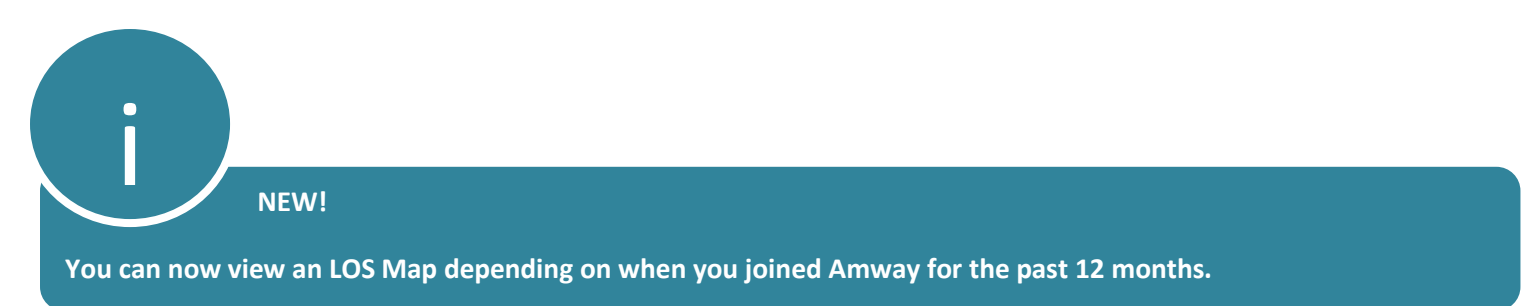

## 7. SPONSORING AN ABO

#### SUMMARY

To access the Sponsor an ABO section:

• Select 'Sponsor an ABO' on the 'My Business' drop down menu

| Amway                              |                     |                      | CHECKOUT ITEMS (0) 🏾 🧱                                                                                                    |  |
|------------------------------------|---------------------|----------------------|----------------------------------------------------------------------------------------------------|--|
| Health                             | Beauty At Home Bath | & Body More Products | My Business About Amway                                                                                                    |  |
| You are here: Home / ABO Dashboard | Dashboard           | Registration         | Miscellaneous                                                                                                    |  |
| MY BUSINESS                        | Personal Details    | Sponsor an ABO       | Electronic Document                                                                                                    |  |
| Con 2014                           | Business Tools      | Registration History | Incentives                                                                                                    |  |
| Sep, 2014                          | LOS Map             | Shopping             | Resources                                                                                                    |  |
| Name 2:                            | PV Inquiry          | Shopping Basket      | Recognitions<br>Training                                                                                                    |  |
| Personal PV: 0.00 Group PV: 0.00   |                     | onopping history     | The second second secon |  |

Enter the information as requested and Click on 'SUBMIT'

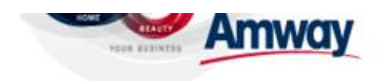

Health Beauty At Home Bath & Body More Products My Business About Amway

You are here: Home / My Business / Registration / New ABO Registration

| 1<br>BO Information                    |                                 | Need Help?     Click here for help                                               |
|----------------------------------------|---------------------------------|----------------------------------------------------------------------------------|
| GISTRATION DETAILS                     |                                 |                                                                                  |
| Country                                | South Africa                    | Select the 'Country' from<br>the list of values (lov),<br>depending on where the |
| Registration Number                    | Botswana                        | applicant resides                                                                |
| ONSORSHIP INFORMATION                  |                                 |                                                                                  |
| Line of Sponsoring ABO ID#             |                                 |                                                                                  |
| Are you being sponsored by an ABO from | a different country? 💿 YES 🔍 NO |                                                                                  |

Figure 10 Sponsor an ABO Landing Page

REMINDER

All fields e.g. Sponsoring ID Number and Suburb are shown as a List of Values. Start keying into the field for these values to populate. Select the 'ABO number', 'Suburb' and 'Country', from the List of Values (LOV)

## 8. ORDERING

#### 8a. SINGLE ORDERS

#### Ordering is divided into three easy steps:

- 1. Order Entry
- 2. Delivery and Payment
- 3. Order confirmation

To start placing your order click on the '**CART**' button or on the '**BUY NOW**' link under quick links, on the ABO dashboard.

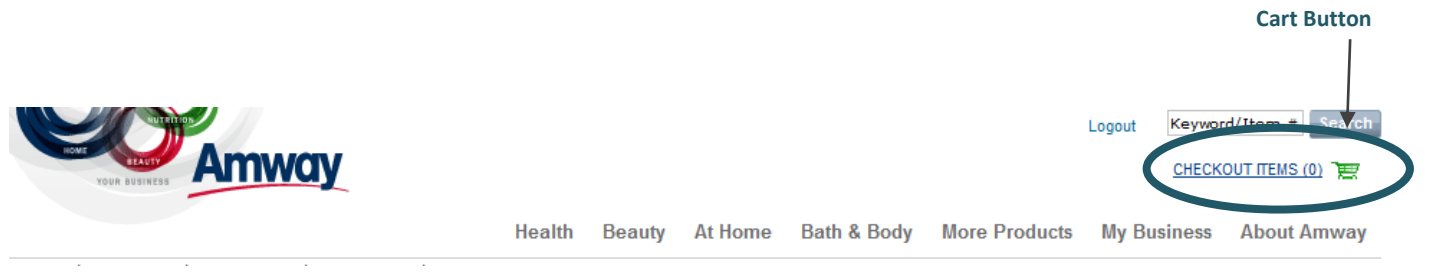

#### STEP01 – Order Entry

Enter the item number of the product that you are ordering and select it from the List of Values (LOV) drop down menu that appears.

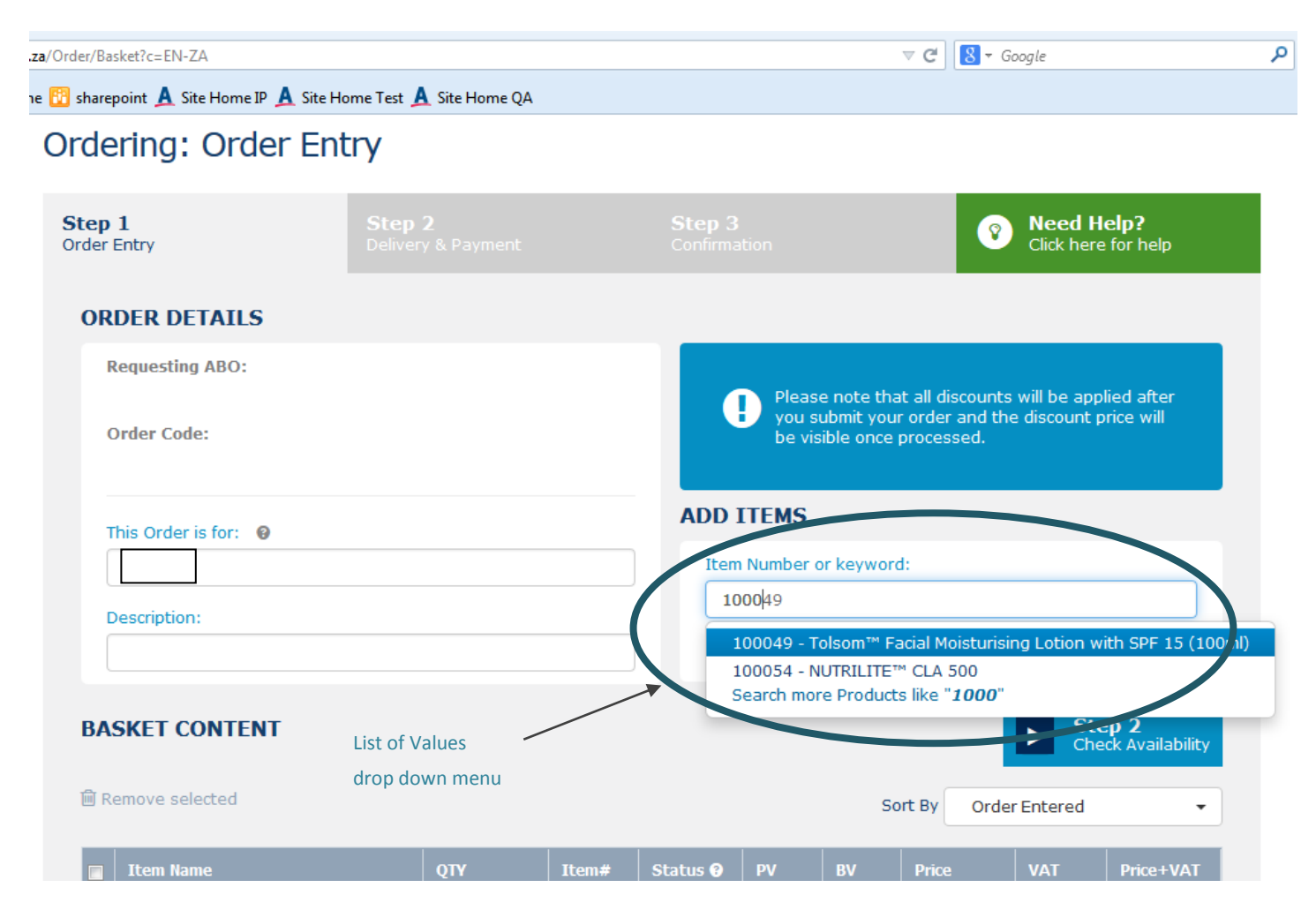

The selected product's detail (PV/BV, Price and VAT) displays.

| F                           | Requesting ABO: 799997                                    |     |                  |                        | Plana                         | o poto the    | t all discounts | will be app | liad after              |  |
|-----------------------------|-----------------------------------------------------------|-----|------------------|------------------------|-------------------------------|---------------|-----------------|-------------|-------------------------|--|
| (                           | Order Code: B-15059PNMJW-7999                             |     | you si<br>be vis | ubmit you<br>ible once | r order and the<br>processed. | e discount p  | rice will       |             |                         |  |
| Т                           | This Order is for: 🔞                                      |     |                  |                        |                               |               |                 |             |                         |  |
| ſ                           | Item Number or keyword:                                   |     |                  |                        |                               |               |                 |             |                         |  |
|                             | escription:                                               |     |                  | Ple                    | ase enter                     | item num      | ber or keywor   | ď           |                         |  |
|                             |                                                           |     |                  |                        |                               |               |                 |             |                         |  |
| <b>BA</b><br><sup>™</sup> R | SKET CONTENT                                              |     | Click on 'S      | Step 2' to che         | ck availab                    | ility —<br>So | ort By Orde     | Ste<br>Che  | ep 2<br>ck Availability |  |
|                             | Item Name                                                 | QTY | Item#            | Status የ               | PV                            | BV            | Price           | VAT         | Price+VAT               |  |
|                             | Tolsom™ Facial Moisturising Lotion<br>with SPF 15 (100ml) | 1   | 100049           |                        | 11.22                         | 172.66        | R172.63         | R24.17      | R196.80                 |  |
|                             |                                                           |     |                  | Subtotals              | 11.22                         | 172.66        | R172.63         | R24.17      | R196.80                 |  |
| Sa                          | ave for Later Clear Basket                                |     |                  |                        |                               |               | VAT Tota        | al:         | R24.17                  |  |
|                             |                                                           |     |                  |                        |                               | C             | Order Sub Tota  | al:         | R196.80                 |  |

| for: 🔞 |             |            |              |                |             |    |       |       |
|--------|-------------|------------|--------------|----------------|-------------|----|-------|-------|
|        | Checking Av | ailability |              | Item           | Ni mik er a | -  | 4.    |       |
| NTEN   |             |            | •            | •              |             |    |       |       |
| ed     |             | Checkin    | g the availa | bility of your | items       |    |       | Enter |
|        |             | QTY        | Item#        | Status 😧       | PV          | BV | Price | VAT   |

#### STEP02 – Delivery and Payment

| ORDER DETAILS                     | DELIVERY                                                                                          |
|-----------------------------------|---------------------------------------------------------------------------------------------------|
| Order Code:<br>B-332610QQTK-24436 | Choose Preference 'Delivery Type' options<br>Delivery - R99.00<br>Delivery - R99.00               |
| Requesting ABO:<br>799997         | Post Office - R55.00<br>Combination Owner order - R250.00<br>Combination Additional order - R0.00 |
| This Order is for:<br>799997      | Ship to ABO:                                                                                      |

Select the 'Delivery type' from the drop down menu

If 'Delivery' is selected as the '**Delivery Type**' for the order, the parcel will be shipped to the ABO's **default Delivery Address** stored on our system.

#### NB: Delivery Type

For Botswana and Namibia, the delivery address defaults to the depot address, if a home delivery is selected the ABO must enter an alternative address.

• Select the method of payment from the 'Payment Type' drop down menu for the order

#### PAYMENT OPTIONS

| Payment Type |     |
|--------------|-----|
| Other Card   |     |
| Card Type    |     |
| Visa 💌       |     |
| Card Number  |     |
| Card Name    |     |
| Card Expiry  | CCV |
|              |     |

• Select the 'Card Type' from the drop down menu and enter the credit card number, cardholders name, expiry date and the CCV number as it appears on your credit card.

Click on 'SUBMIT'

Once you have clicked on 'SUBMIT' you will receive an online confirmation.

#### STEP03 – Order Confirmation

Step 3 of the ordering process confirms whether the order was successful.

### Ordering: Confirmation

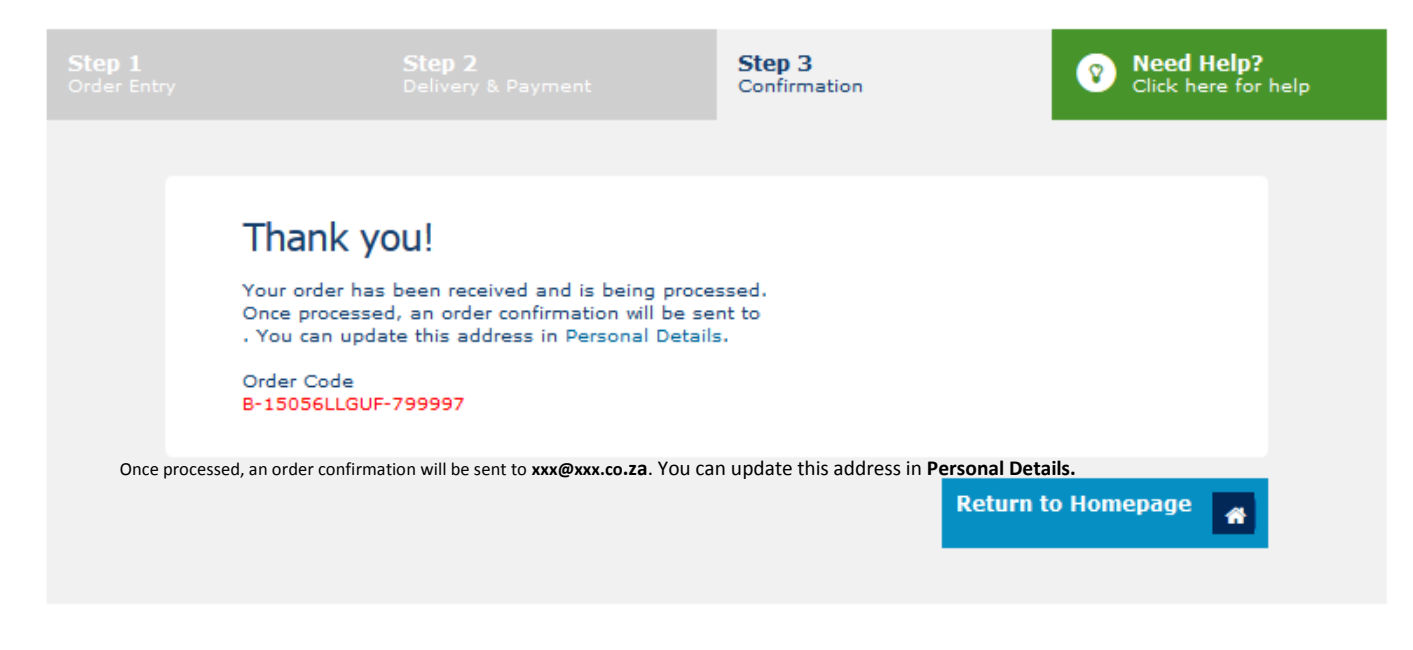

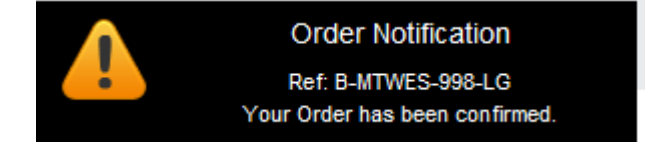

#### Figure 11 Order Confirmation

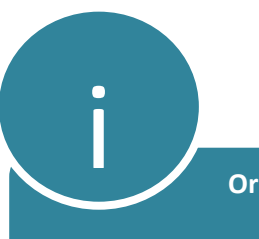

**Order Confirmation** 

Once your order is processed, an order confirmation will be sent to your email address we have on record. You can update this email address in 'Personal Details.

To view the Order Summary Page, follow these easy steps below:

- Select the 'Shopping History' link on the My Business/My Account drop down menu.
- Your order will be displayed under the 'Pending' section with the order number (e.g. 1002197564).
- Select 'View' on the 'Action' drop down menu, the confirmation Summary Page will be displayed.

## Order History

| Only the last six months of your order history is shown. |                    |                                |          |                     |         |                      |           |             |             |        |
|----------------------------------------------------------|--------------------|--------------------------------|----------|---------------------|---------|----------------------|-----------|-------------|-------------|--------|
| Search<br>Enter text here                                |                    |                                |          |                     | Or is : | ly the las<br>shown. | t six mon | ths of your | order histo | ry -   |
| Order ID                                                 | Date 🏾             | Order For Name                 | Amway ID | Delivery<br>Type    | Ref.    | PV                   | BV        | Sub Total   | Placed 😧    | Action |
| □ Pending ( 2 )                                          |                    |                                |          |                     |         |                      |           |             |             |        |
| 1002197564                                               | 20/09/1<br>01:44:0 | AMWAY TEST 3 &<br>AMWAY TEST 4 | 799997   | Regular<br>Delivery |         | 11.22                | 172.66    | R295.80     | •           |        |
| 1002077088                                               | 04/06/1<br>08:24:3 | AMWAY TEST 3 &<br>AMWAY TEST 4 | 799997   | Pickup              |         | 0.00                 | 0.00      | R0.00       |             | View   |
| □ Processed ( 39)                                        | €)                 |                                |          |                     |         |                      |           |             |             |        |
| 1002195548                                               | 18/09/1<br>09:15:0 | AMWAY TEST 3 &<br>AMWAY TEST 4 | 799997   | Pickup              |         | 0.00                 | 0.00      | R0.00       | ▣           | •      |
| 1002195546                                               | 18/09/1<br>09:12:0 | AMWAY TEST 3 &<br>AMWAY TEST 4 | 799997   | Pickup              |         | 0.00                 | 0.00      | R0.00       |             | 🔻      |

### **Confirmation Summary**

|                                                         | Confirmation Pending<br>Order Status: ENTERED |                                                           |                            |             |          |           |                |         |      |  |
|---------------------------------------------------------|-----------------------------------------------|-----------------------------------------------------------|----------------------------|-------------|----------|-----------|----------------|---------|------|--|
| Requesting                                              | ABO / A                                       | BO Number : /                                             |                            |             |          |           |                |         |      |  |
| Order For:                                              |                                               |                                                           |                            | Amway ID #: |          |           |                |         |      |  |
| Charged An                                              | nount: R                                      | 295.80                                                    |                            |             | Tax: R24 | 1.17      |                |         |      |  |
| ORDER INFORMATION                                       |                                               |                                                           |                            |             |          |           |                |         |      |  |
| Order Refe                                              | rence:                                        |                                                           |                            |             | Order ID | #: 100219 | 7564           |         |      |  |
| Order Submitted: 20 Sep 2014 01:44:03 Dated for Period: |                                               |                                                           |                            |             |          |           |                |         |      |  |
|                                                         |                                               |                                                           | Despatch Date: 20 Sep 2014 |             |          |           |                |         |      |  |
| ITEM<br>NUMBER                                          | QTY.                                          | DESCRIPTION                                               | PV                         | BV          | PRICE    | VAT       | PRICE +<br>VAT | STATUS  | NOTE |  |
| 100049                                                  | 1                                             | Tolsom™ Facial Moisturising Lotion with<br>SPF 15 (100ml) | 11.22                      | 172.66      | R172.63  | R24.17    | R196.80        | ENTERED | *    |  |
| 0                                                       | 1                                             |                                                           | 0.00                       | 0.00        | R0.00    | R0.00     | R0.00          | ENTERED | *    |  |
| 9042                                                    | 1                                             | South Africa Order Form                                   | 0.00                       | 0.00        | R0.00    | R0.00     | R0.00          | ENTERED | *    |  |
|                                                         |                                               | Sub Total                                                 | 11.22                      | 172.66      | R172.63  | R24.17    | R196.80        |         |      |  |
|                                                         |                                               | Handling/Delivery Charge                                  |                            |             |          |           | R99.00         |         |      |  |
|                                                         |                                               | Total                                                     |                            |             |          |           | R295.80        |         |      |  |
| DELIVERY                                                |                                               | MATION                                                    |                            |             |          |           |                |         |      |  |
| Delivery Ad                                             | ldress                                        | 23 Test Road<br>PARKTOWN<br>GAUTENG 0084                  |                            |             |          |           |                |         |      |  |

NB: TO VIEW ORDER SUMMARY PAGE

Select the 'Shopping History' link on the My Business/My Account drop down menu.

Your order will be displayed under the 'Pending' section with the order number (e.g. 1002197564).

Select 'View' on the 'Action' drop down menu, the confirmation Summary Page will be displayed.

#### **8b. COMBINATION ORDERS**

#### Click on the "BUY NOW" quick link or on the 'CART' link

|                                   | Health Beauty | At Home Bath,                                               | About A            |
|-----------------------------------|---------------|-------------------------------------------------------------|--------------------|
| ou are here: Home / ABO Dashboard |               |                                                             |                    |
| MY BUSINESS                       |               | Amway Amway                                                 | IAY                |
| 🧮 Sep, 2014                       |               | EXPERIENCE<br>IN POLO                                       | E MEETING<br>KWANE |
| Name 1: AMWAY TEST3               |               | Join Join                                                   | List               |
| Name 2: AMWAY TEST 4              |               |                                                             | EVERYO             |
| Personal PV: 0.00                 |               | FIND BUT                                                    | IS WELC            |
| Award PV: 0.00                    |               |                                                             | IS FRE             |
| ABO Applications: 0               |               |                                                             | -                  |
| Member Applications: 0            |               | Join us on Saturday, 20 September for an Amwa<br>Polokwane. | iy Expo in         |
| Bonus Level: 0%                   |               |                                                             |                    |
|                                   |               | FIND OUT MORE                                               |                    |
| QUICK LINKS                       |               | NEWS                                                        |                    |
| View LOS Map Sponso               | DE DE ABO     |                                                             |                    |
| Personal Details Buy No           | w             | LONG-LASTING HOLD FOR MAXIMUM CONT                          | ROL                |
| Sales Aids                        |               | Set your individual style with the new S                    | ATINIQUE™          |
| Commission Statements             | ai Business   | Final Step Finishing Spray!                                 |                    |
| (NEW1)                            |               | LEARN MORE                                                  |                    |

#### STEP 01

• Enter the item number and select from the List of Values (LOV)

### Ordering: Order Entry

| Step 1<br>Order Entry | Step 2<br>Delivery & Payment |       |             |                                     |                                                         | Need H     Click here                           | lelp?<br>e for help      |
|-----------------------|------------------------------|-------|-------------|-------------------------------------|---------------------------------------------------------|-------------------------------------------------|--------------------------|
| ORDER DETAILS         |                              |       |             |                                     |                                                         |                                                 |                          |
| Requesting ABO:       |                              |       |             | Pleas                               | e note that all d                                       | iscounts will be apr                            | blied after              |
| Order Code:           |                              |       |             | you s<br>be vis                     | ubmit your order<br>sible once proces                   | r and the discount issed.                       | price will               |
| This Order is for: 🔞  |                              |       | ADD 1       | TEMS                                |                                                         |                                                 |                          |
| Description:          |                              |       | Item        | Number (<br>00/49                   | or keyword:                                             |                                                 |                          |
|                       |                              |       | 1<br>1<br>5 | 00049 - T<br>00054 - N<br>earch moi | olsom™ Facial M<br>IUTRILITE™ CLA<br>re Products like ' | oisturising Lotion v<br>500<br>' <b>1000</b> '' | with SPF 15 (100ml)      |
| BASKET CONTENT        |                              |       |             |                                     |                                                         | St Che                                          | ep 2<br>eck Availability |
| 🗑 Remove selected     |                              |       |             |                                     | Sort By                                                 | Order Entered                                   | •                        |
| 🔲 Item Name           | QTY                          | Item# | Status 🕑    | PV                                  | BV Price                                                | AT VAT                                          | Price+VAT                |

• Click on '**Step 2**' to check for availability

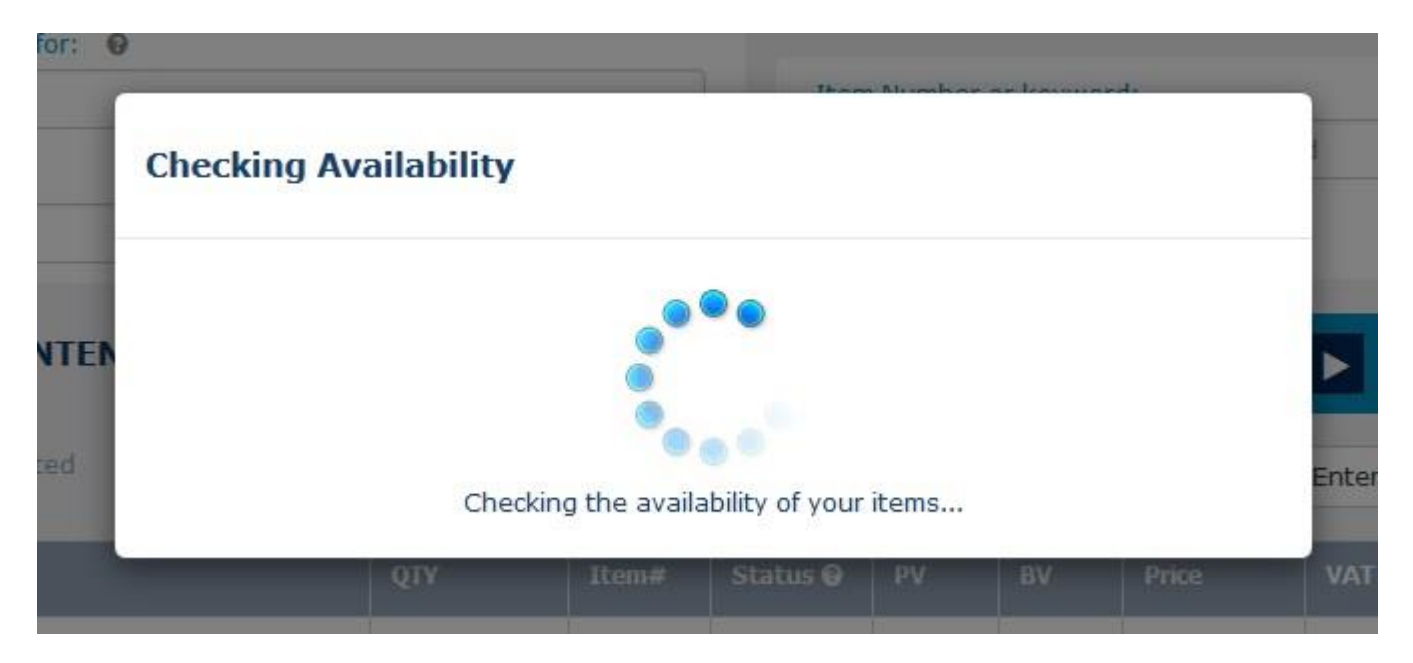

#### STEP02

• Select 'Combination Owner order' from the 'Delivery Type' drop down menu.

#### DELIVERY

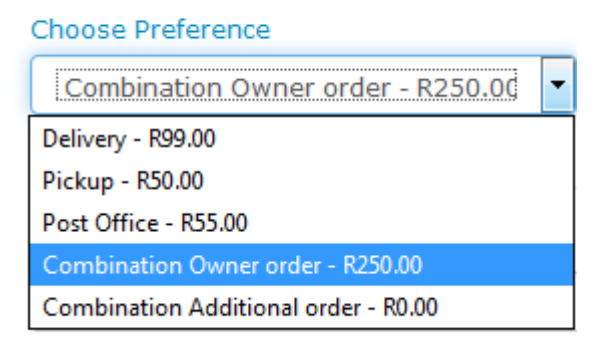

Figure 12 - Figure 12 - The 250.00 fee will be charged to your order

| Order Sub<br>Total | R452.20 |
|--------------------|---------|
| Delivery<br>Fees   | R250.00 |
| Order Total        | R702.20 |

\* Final order total is subject to promotions, delivery fees and order consolidation.

• Enter method of payment details and click on 'SUBMIT'

#### STEP 03

Order reference number is displayed

### Ordering: Confirmation

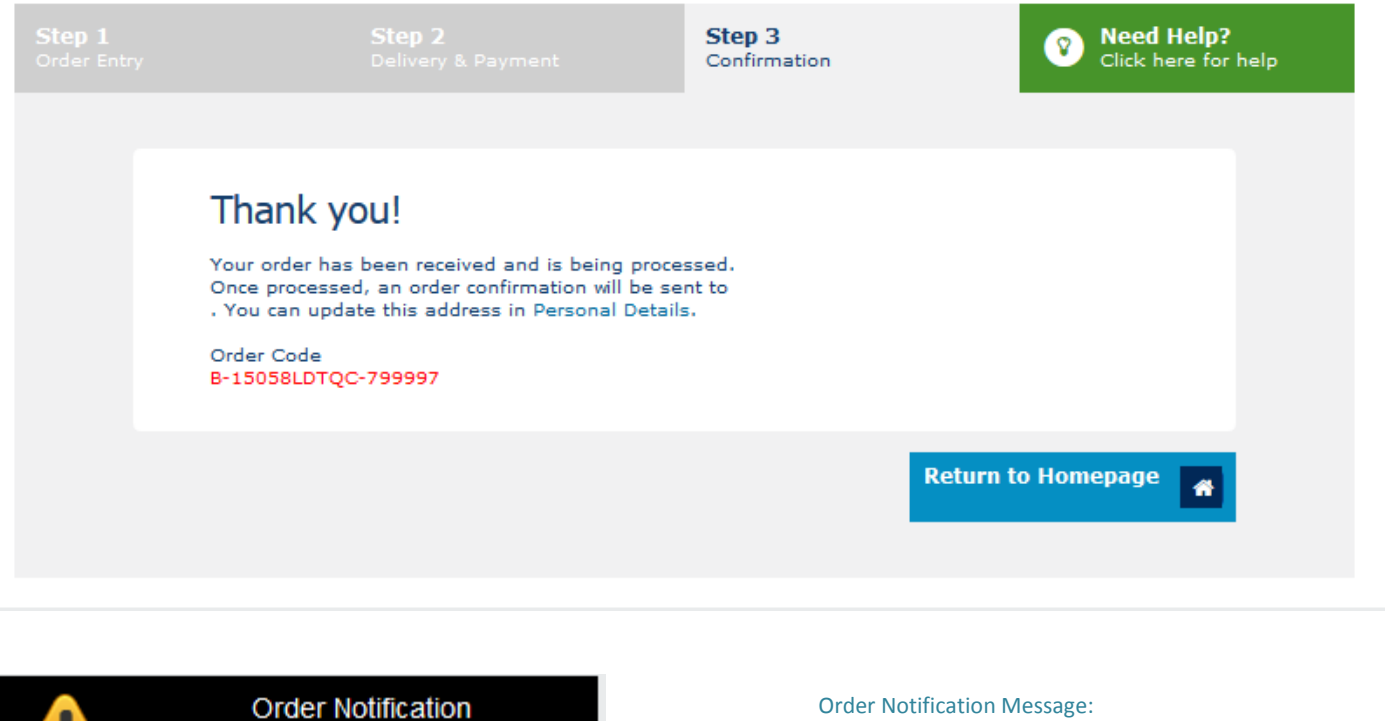

Ref: B-MTWES-998-LG Your Order has been confirmed. Order Notification Message:

An automated pop-up message to confirm the status of the order,

Once you have received your order confirmation message, continue with the 2<sup>nd</sup> order in the combination.

## Confirmation Summary

|                                       | onfirmati<br>rder Statu | on Pending<br>Is: ENTERED |             |       |        |                        |                     |                |         |      |  |  |
|---------------------------------------|-------------------------|---------------------------|-------------|-------|--------|------------------------|---------------------|----------------|---------|------|--|--|
| Requestin                             | g ABO /                 | ABO Number :              |             |       |        |                        |                     |                |         |      |  |  |
| Order For:                            |                         |                           |             |       |        | Amway                  | ID #:               |                |         |      |  |  |
| Charged Amount: R702.20               |                         |                           |             |       |        | <b>Tax:</b> R55        | 5.53                |                |         |      |  |  |
| ORDER IN                              | FORMA                   | TION                      |             |       |        |                        |                     |                |         |      |  |  |
| Order Reference:                      |                         |                           |             |       |        | Order ID #: 1002925678 |                     |                |         |      |  |  |
| Order Submitted: 17 Oct 2016 13:14:10 |                         |                           |             |       |        | Dated fo               | or Period:          |                |         |      |  |  |
|                                       |                         |                           |             |       |        | Despato                | <b>h Date:</b> 17 C | Oct 2016       |         |      |  |  |
| ITEM<br>NUMBER                        | QTY.                    | DESCRIPTION               |             | PV    | BV     | PRICE                  | VAT                 | PRICE +<br>VAT | STATUS  | NOTE |  |  |
| 100054                                | 1                       | NUTRILITE™ CLA 500        |             | 24.09 | 396.69 | R396.67                | R55.53              | R452.20        | ENTERED | *    |  |  |
| 9042                                  | 1                       | South Africa Order Form   |             | 0.00  | 0.00   | R0.00                  | R0.00               | R0.00          | ENTERED | *    |  |  |
| 0                                     | 1                       |                           |             | 0.00  | 0.00   | R0.00                  | R0.00               | R0.00          | ENTERED | *    |  |  |
|                                       |                         |                           | Sub Total   | 24.09 | 396.69 | R396.67                | R55.53              | R452.20        |         |      |  |  |
|                                       |                         | Handling/Deliv            | very Charge |       |        |                        |                     | R250.00        |         |      |  |  |
|                                       |                         |                           | Total       |       |        |                        |                     | R702.20        |         |      |  |  |

#### Figure 13 Order Confirmation Summary

REMINDER

NB: A delivery fee is applied to the  $1^{st}$  ABO in the combination order.

#### 2<sup>nd</sup> ABO in the combination

Click on 'CART'

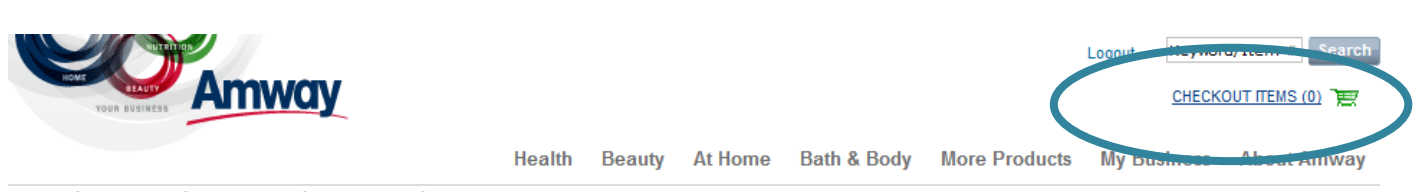

In the field "This order is for" enter the downline ABO number which is in your LOS and select from the List of Values (LOV)

NB there is a validation on this field:

- you will not be able to enter a downline ABO number who is not in your LOS
- you will not be able to enter your uplines ABO number
- you will not be able to enter a downline from a different country

### Ordering: Order Entry

| Step 1<br>Order Entry                     | <b>Step 2</b><br>Delivery & Payment |                                                                                       | <b>Need Help?</b><br>Click here for help |  |  |  |  |  |
|-------------------------------------------|-------------------------------------|---------------------------------------------------------------------------------------|------------------------------------------|--|--|--|--|--|
| ORDER DETAILS                             |                                     |                                                                                       |                                          |  |  |  |  |  |
| Requesting ABO:<br>AMWAY TEST 3 and AMWAY | ( TEST 4, 799997                    | Please note                                                                           | that all discounts will be applied       |  |  |  |  |  |
| Order Code:<br>B-15059PNMJW-799997        |                                     | atter you submit your order and the discount<br>price will be visible once processed. |                                          |  |  |  |  |  |
| This Order is for: 😧                      |                                     | ADD ITEMS                                                                             |                                          |  |  |  |  |  |
| 2220664 - south africa                    |                                     | Item Number or key                                                                    | /word:                                   |  |  |  |  |  |
| 2220664 - south africa                    |                                     | Please enter item                                                                     | number or keyword                        |  |  |  |  |  |
| BASKET CONTENT                            |                                     |                                                                                       | Step 2<br>Charle Availability            |  |  |  |  |  |

• Enter item number and select from the list of Values (LOV)

| Site Home IP <u>A</u> Site Home Test <u>A</u> Site Home QA                      |                                                                                                    |       |                                                                 |      |        |                                                                                                    |               |                   |  |  |  |  |  |
|---------------------------------------------------------------------------------|----------------------------------------------------------------------------------------------------|-------|-----------------------------------------------------------------|------|--------|----------------------------------------------------------------------------------------------------|---------------|-------------------|--|--|--|--|--|
| Step 1<br>Order Entry                                                           |                                                                                                    |       | Step 3<br>Confirmation <b>Need Help?</b><br>Click here for help |      |        |                                                                                                    |               |                   |  |  |  |  |  |
| ORDER DETAILS                                                                   |                                                                                                    |       |                                                                 |      |        |                                                                                                    |               |                   |  |  |  |  |  |
| Requesting ABO:<br>AMWAY TEST 3 and AMWAY<br>Order Code:<br>B-15058WLQVG-799997 | Please note that all discounts will be applied<br>after you submit your order and the discount<br>price will be visible once processed. |       |                                                                 |      |        |                                                                                                    |               |                   |  |  |  |  |  |
| This Order is for: 🔞                                                            |                                                                                                    |       | ADD 1                                                           | TEMS |        |                                                                                                    |               |                   |  |  |  |  |  |
| 2220664                                                                         | 2220664                                                                                                    |       |                                                                 |      |        | Item Number or keyword:                                                                                      |               |                   |  |  |  |  |  |
| Description:                                                                    | Description:                                                                                                    |       |                                                                 |      |        | 100049<br>100049 - Tolsom™ Facial Moisturising Lotion with SPF 15 (100<br>Search more Products like "100049" |               |                   |  |  |  |  |  |
| BASKET CONTENT                                                                  |                                                                                                    |       |                                                                 |      |        |                                                                                                    | Step<br>Check | 2<br>Availability |  |  |  |  |  |
| ⊞ Remove<br>selected                                                            |                                                                                                    |       |                                                                 |      | Sor    | t By Ord                                                                                                    | er Entered    | •                 |  |  |  |  |  |
| 📄 Item Name                                                                     | QTY                                                                                                    | Item# | Status 🖗                                                        | PV   | BV     | Price                                                                                                    | VAT           | Price+VAT         |  |  |  |  |  |
| Glister™ Multi Action Fluo<br>Toothpaste (150ml/200g                            | ride                                                                                                    | 6833  |                                                                 | 3.58 | 55.14  | R55.17                                                                                                    | R7.72         | R62.89            |  |  |  |  |  |
| Glister™ Children's<br>Toothbrushes (Pack of 4                                  | 1                                                                                                    | 9922  |                                                                 | 6.87 | 105.81 | R105.79                                                                                                    | R14.81        | R120.60           |  |  |  |  |  |
| L.O.C. <sup>TM</sup> Multi-Purpose C                                            | eaner 1                                                                                                    | 1     |                                                                 | 4.47 | 68.80  | R68.77                                                                                                    | R9.63         | R78.40            |  |  |  |  |  |

#### Click on 'Step 2' to check for availability

If an item is Temporary Not Available (TNA) or No Longer Available (NLA) it will display a red message "Items Not Available", click on '**REMOVE SELECTED**' to remove the item before clicking on '**Delivery & Payment**'.

| C   | Items Not Available<br>We have highlighted products in your cart that are not available. Please remove them by selecting them and clicking Remove. You<br>must remove the products before you can progress with your order. |     |       |           |       |        |                        |        |                |  |  |
|-----|----------------------------------------------------------------------------------------------------|-----|-------|-----------|-------|--------|------------------------|--------|----------------|--|--|
| BAS | BASKET CONTENT<br>Remove selected Sort By Order Entered                                                                                                    |     |       |           |       |        |                        |        |                |  |  |
|     | Item Name                                                                                                    | QTY | Item# | Status 😯  | PV    | BV     | Price                  | VAT    | Price+VAT      |  |  |
|     | Glister™ Multi Action Fluoride<br>Toothpaste (150ml/200g)                                                                                                    | 1   | 6833  | •         | 3.83  | 55.14  | <b>R</b> 55.1 <b>7</b> | R7.72  | R62.89         |  |  |
|     |                                                                                                    | 1   |       | 8         |       |        | <b>R148.</b> 86        | R20.84 | R169.70        |  |  |
|     |                                                                                                    |     |       | Subtotals | 14.18 | 204.01 | R204.03                | R28.56 | R232.59        |  |  |
| Sa  | ave for Later Clear Basket                                                                                                    |     |       |           |       |        | VAT Tota               | l:     | R28.56         |  |  |
|     |                                                                                                    |     |       |           |       | c      | Order Sub Tota         | l:     | R232.59        |  |  |
|     |                                                                                                    |     |       |           |       | 5      | Savings on RRI         | P:     | <b>R71</b> .90 |  |  |

#### STEP02

Select 'Combined Additional order' from the 'Deliver Type' drop down menu.

#### DELIVERY

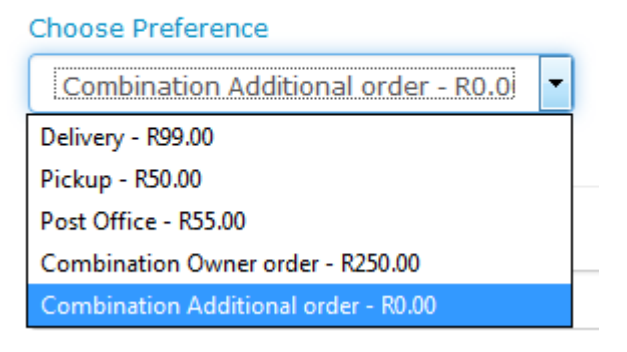

In the field '**Ship to ABO'** enter the first ordering ABO in the combination order. The delivery address of the 1<sup>st</sup> ABO in the combination will be defaulted and the system will check that there is an open order an the delivery fee will be removed.

NB: there is a validation on this field:

- You will not be able to enter a downline ABO number who is not in your LOS
- You will not be able to enter a downline from a different country

Enter the method of payment details and click on 'SUBMIT'.

#### STEP03

• Order reference number is generated

#### Ordering: Confirmation

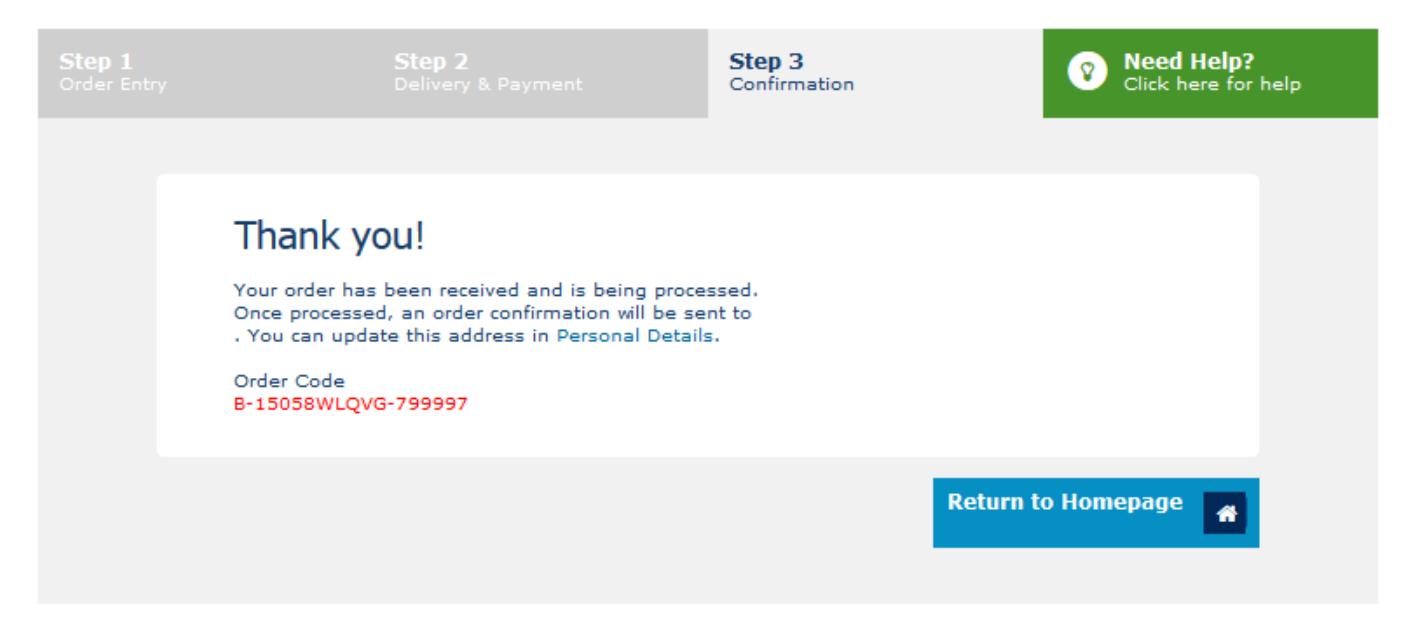

Once you have received your order confirmation message follow these steps to view the 'Confirmation Summary':

- Select the 'Shopping History' link on the My Business/My Account drop down menu.
- Your order will be displayed under the 'Pending' section with the order number.
- Select 'View' on the 'Action' drop down menu, the confirmation Summary Page will be displayed

### **Confirmation Summary**

|                                                         | onfirmati<br>rder Stati | on Pending<br>Is: ENTERED                               |                          |                     |        |             |                |         |      |
|---------------------------------------------------------|-------------------------|---------------------------------------------------------|--------------------------|---------------------|--------|-------------|----------------|---------|------|
| Requesting                                              | g ABO / /               | BO Number : AMWAY TEST 3 & AMWAY TEST                   | r 4 / 79999 <sup>-</sup> | 7                   |        |             |                |         |      |
| Order For:                                              |                         |                                                         | Amway                    | Amway ID #: 2220664 |        |             |                |         |      |
| Charged A                                               | Charged Amount: R18.90  |                                                         |                          |                     |        |             |                |         |      |
| ORDER IN                                                | ORDER INFORMATION       |                                                         |                          |                     |        |             |                |         |      |
| Order Reference: Order ID #: 1002164169                 |                         |                                                         |                          |                     |        |             |                |         |      |
| Order Submitted: 19 Sep 2014 17:25:06 Dated for Period: |                         |                                                         |                          |                     |        |             |                |         |      |
|                                                         |                         |                                                         |                          |                     | Despat | ch Date: 19 | Sep 2014       |         |      |
| ITEM<br>NUMBER                                          | QTY.                    | DESCRIPTION                                             | PV                       | BV                  | PRICE  | VAT         | PRICE +<br>VAT | STATUS  | NOTE |
| 1959                                                    | 1                       | Glister™ Multi Action Fluoride Toothpaste<br>(50ml/75g) | 1.15                     | 16.55               | R16.58 | R2.32       | R18.90         | ENTERED | *    |
| 9042                                                    | 1                       | South Africa Order Form                                 | 0.00                     | 0.00                | R0.00  | R0.00       | R0.00          | ENTERED | *    |
|                                                         |                         | Sub Total                                               | 1.15                     | 16.55               | R16.58 | R2.32       |                |         |      |
|                                                         |                         | Handling/Delivery Charge                                |                          |                     |        |             | R0.00          |         |      |
|                                                         |                         | Total                                                   |                          |                     |        |             | R18.90         |         |      |
| DELIVERY                                                | INFOR                   | MATION                                                  |                          |                     |        |             |                |         |      |
| Delivery A                                              | ddress                  | 23 Test Road<br>PARKTOWN<br>GAUTENG 0084                |                          |                     |        |             |                |         |      |
|                                                         |                         |                                                         |                          |                     |        |             |                |         |      |

#### 8c. On-carriage fees – Botswana/Namibia

#### Single order for delivery

At the 'Ship to' section, select the Alternate Delivery Address option. The Delivery Fee automatically adjusts as per your selected option.

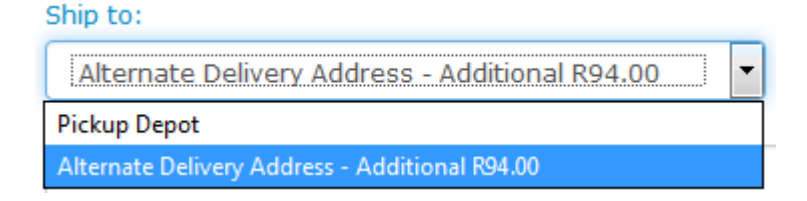

| ORDER DETAILS                                         | DELIVERY                                       |            |  |  |  |  |  |
|-------------------------------------------------------|------------------------------------------------|------------|--|--|--|--|--|
| Order Code:                                           | Choose Preference                              |            |  |  |  |  |  |
| B-33262DHZQK-44035                                    | Delivery - R100.00                             |            |  |  |  |  |  |
| Requesting ABO:<br>799998                             |                                                |            |  |  |  |  |  |
| This Order is for:                                    | Ship to ABO:                                   |            |  |  |  |  |  |
| 799998                                                | 2460027                                        | $\bigcirc$ |  |  |  |  |  |
| VOIUME ABO:                                           | Ship to:                                       |            |  |  |  |  |  |
| 799998                                                | Alternate Delivery Address - Additional R94.00 |            |  |  |  |  |  |
|                                                       | Name:                                          |            |  |  |  |  |  |
|                                                       | Amway SA                                       | ♥          |  |  |  |  |  |
| Savings on <b>R133.31</b>                             | Delivery Address:                              |            |  |  |  |  |  |
| RRP                                                   | Please do not use a PO Box Address             |            |  |  |  |  |  |
|                                                       | 1 Amway Road                                   | ♥          |  |  |  |  |  |
|                                                       |                                                |            |  |  |  |  |  |
| Order Sub R444.27                                     | Culture (Towns                                 |            |  |  |  |  |  |
| Delivery R194.00                                      | Suburby Town:                                  |            |  |  |  |  |  |
| Fees                                                  | MAUN                                           | <b>v</b>   |  |  |  |  |  |
| Order Total R638.27                                   | City: PostCode:                                |            |  |  |  |  |  |
| * Final order total is subject to                     | MAUN 🔮 BOTSWANA                                | 0          |  |  |  |  |  |
| promotions, delivery tees and<br>order consolidation. |                                                |            |  |  |  |  |  |

#### Confirmation Summary

|                                       | onfirmatio<br>rder Statu | on Pending<br>s: ENTERED |                 |       |                            |           |            |                |         |      |
|---------------------------------------|--------------------------|--------------------------|-----------------|-------|----------------------------|-----------|------------|----------------|---------|------|
| Requestin                             | g ABO / J                | ABO Number               |                 |       |                            |           |            |                |         |      |
| Order For                             | :                        |                          |                 |       | Amway ID #:                |           |            |                |         |      |
| Charged Amount: R638.27               |                          |                          |                 |       | Tax: R47.                  | .60       |            |                |         |      |
|                                       |                          |                          |                 |       |                            |           |            |                |         |      |
| ORDER IN                              | NFORMA                   | ION                      |                 |       |                            |           |            |                |         |      |
| Order Reference:                      |                          |                          |                 |       |                            | Order ID  | #: 1002925 | 681            |         |      |
| Order Submitted: 17 Oct 2016 13:57:06 |                          |                          |                 |       | Dated fo                   | r Period: |            |                |         |      |
|                                       |                          |                          |                 |       | Despatch Date: 17 Oct 2016 |           |            |                |         |      |
| ITEM<br>NUMBER                        | QTY.                     | DESCRIPTION              |                 | PV    | BV                         | PRICE     | VAT        | PRICE +<br>VAT | STATUS  | NOTE |
| 100054                                | 1                        | NUTRILITE™ CLA 500       |                 | 24.09 | 396.69                     | R396.67   | R0.00      | R396.67        | ENTERED | *    |
|                                       |                          |                          | Sub Total       | 24.09 | 396.69                     | R396.67   | R0.00      | R396.67        |         |      |
|                                       |                          | Handling/                | Delivery Charge |       |                            |           | (          | R194.00        |         |      |
|                                       |                          | D                        | isbursment VAT  |       |                            |           |            | R47.60         |         |      |
|                                       |                          |                          | Total           |       |                            |           |            | R638.27        |         |      |

#### **Combination Orders**

At the 'Ship to' section, select the Alternate Delivery Address option. The *Delivery Fee* automatically adjusts as per your selected option.

| ORDER DETAILS                     | DELIVERY                                                |                     |  |  |  |  |
|-----------------------------------|---------------------------------------------------------|---------------------|--|--|--|--|
| Order Code:                       | Choose Preference                                       |                     |  |  |  |  |
| B-33263DUBF1-44035                | Combination Owner order - R250.00                       |                     |  |  |  |  |
| Requesting ABO:<br>799998         |                                                         |                     |  |  |  |  |
| This Order is for:                | Ship to ABO:                                            |                     |  |  |  |  |
| 799998                            | 44035                                                   |                     |  |  |  |  |
| Volume ABO:                       | Ship to:                                                |                     |  |  |  |  |
| 799998                            | Alternate Delivery Address - Additional R94.00>         |                     |  |  |  |  |
|                                   | Name:                                                   |                     |  |  |  |  |
|                                   | Amway SA                                                | <b>v</b>            |  |  |  |  |
| Savings on R133.31<br>RRP         | Delivery Address:<br>Please do not use a PO Box Address |                     |  |  |  |  |
|                                   | 1 Amway Road                                            |                     |  |  |  |  |
|                                   |                                                         |                     |  |  |  |  |
| Order Sub R444.27                 | Suburb/Town:                                            |                     |  |  |  |  |
| Fees R344.00                      | MAUN                                                    | <ul><li>✓</li></ul> |  |  |  |  |
| Order Total R788.27               | City: PostCode:                                         |                     |  |  |  |  |
| * Final order total is subject to | MAUN SOTSWANA                                           | 0                   |  |  |  |  |
| order consolidation.              |                                                         |                     |  |  |  |  |

## Confirmation Summary

| (                                     | Confirmat<br>Order Stat | on Pending<br>us: ENTERED |                 |       |           |                            |       |                |         |      |  |
|---------------------------------------|-------------------------|---------------------------|-----------------|-------|-----------|----------------------------|-------|----------------|---------|------|--|
| Request                               | ing ABO /               | ABO Number :              |                 |       |           |                            |       |                |         |      |  |
| Order Fo                              | or:                     |                           |                 |       | Amway     |                            |       |                |         |      |  |
| Charged Amount: R788.27               |                         |                           |                 |       |           | Tax: R47.                  | 60    |                |         |      |  |
| ORDER                                 | INFORMA                 | TION                      |                 |       |           |                            |       |                |         |      |  |
| Order Reference:                      |                         |                           |                 |       | Order ID  | #: 1002925                 | 582   |                |         |      |  |
| Order Submitted: 17 Oct 2016 14:05:05 |                         |                           |                 |       | Dated for | r Period:                  |       |                |         |      |  |
|                                       |                         |                           |                 |       |           | Despatch Date: 17 Oct 2016 |       |                |         |      |  |
| ITEM<br>Numbei                        | R QTY.                  | DESCRIPTION               |                 | PV    | BV        | PRICE                      | VAT   | PRICE +<br>VAT | STATUS  | NOTE |  |
| 100054                                | 1                       | NUTRILITE™ CLA 500        |                 | 24.09 | 396.69    | R396.67                    | R0.00 | R396.67        | ENTERED | *    |  |
|                                       |                         |                           | Sub Total       | 24.09 | 396.69    | R396.67                    | R0.00 | R396.67        |         |      |  |
|                                       |                         | Handling/                 | Delivery Charge |       |           |                            |       | R344.00        |         |      |  |
|                                       |                         | C                         | isbursment VAT  |       |           |                            |       | R47.60         |         |      |  |
|                                       |                         |                           | Total           |       |           |                            |       | R788.27        |         |      |  |

## 9. COMMISSION STATEMENTS

#### SUMMARY

To view your electronic statement, simply click on **'ELECTRONIC DOCUMENT**' on the **'MY BUSINESS'** drop down menu.

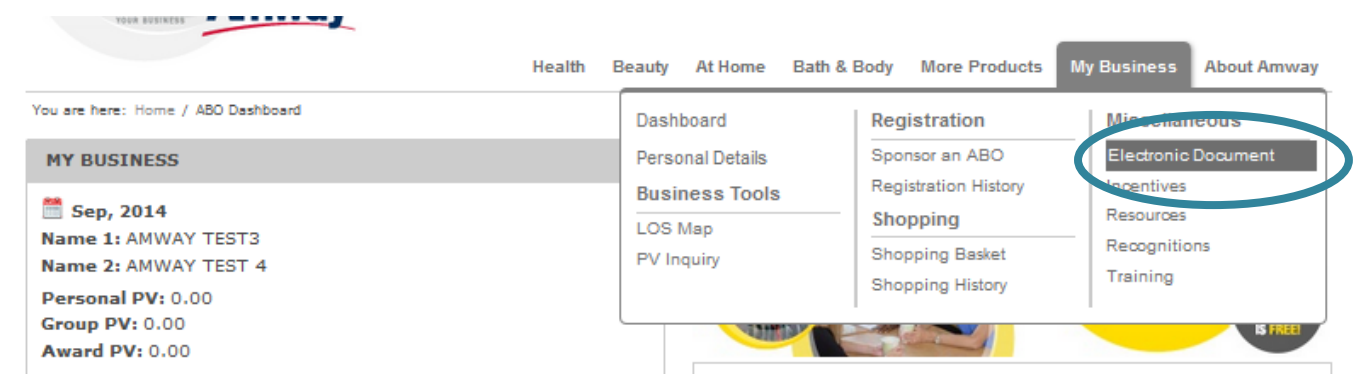

Once you have clicked on **'ELECTRONIC DOCUMENT'** a list of your latest e-statements will display as well as the archived e-statements. The archive will include e-statements of the past 18 months.

Simply click on the month which statement you would like to view to open it.

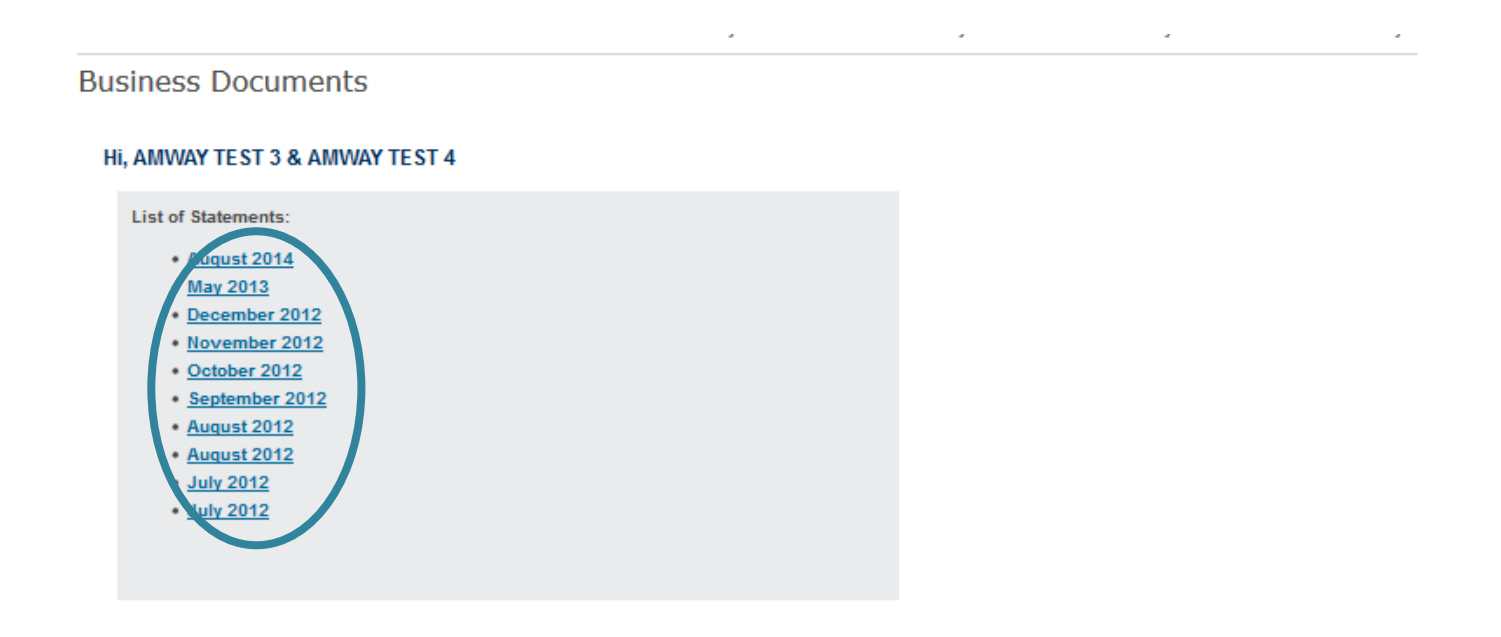

## **10. TECHNICAL SUPPORT**

#### **DISPLAY SIZE**

The website is best viewed at a screen resolution of 1024 x 768 or higher. If the content runs off the righthand side of the screen it may be that the screen resolution is set too low.

#### BROWSERS

Certain elements on the website behave differently depending on the browser (software) and computer you use. To ensure that you get the best possible experience, we recommend:

- Chrome 23 or greater
- Firefox 11 or greater
- Safari 11 or greater
- Internet Explorer 8 or greater

#### **COOKIE BLOCKING**

The website requires the use of cookies to be able to access the site correctly. Most browsers accept these by default. If you are prompted to accept cookies from the website, please click 'accept' or 'OK'. Some browsers, anti-virus programs and firewalls are configured to block cookies. Should this be the case, cookies will need to be explicitly enabled for the Amway website or enabled for all websites. Each system has its own method of achieving this, please refer to the help facility of that program.

#### **POP-UP BLOCKING**

The website requires the use of pop-ups as this will enable you to use the site fully. If the browser blocks a pop-up; an information bar is usually displayed allowing you the option to show this pop-up. To permanently accept pop-ups for the website, please refer to the HELP facility of your browser.